# MODUL APLIKASI BASIS DATA

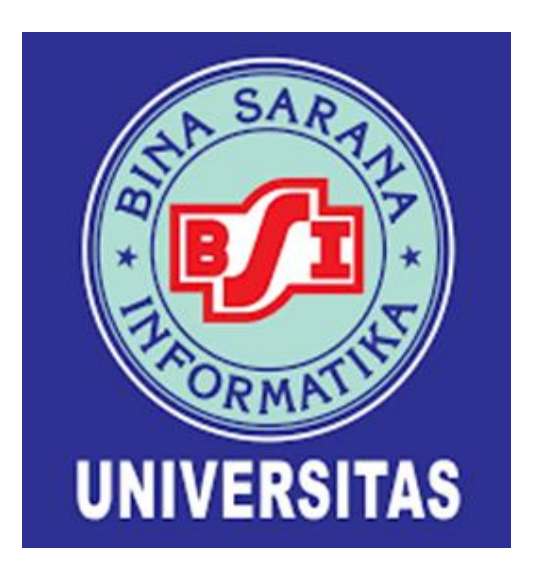

Disusun oleh Suminten, M.kom

# PROGRAM STUDI SISTEM INFORMASI FAKULTAS TEKNIK DAN INFORMATIKA 2021

#### **KATA PENGANTAR**

Alhamdulillah, puji syukur kehadirat Allah SWT berkat Rahmat-Nya sehingga modul perkuliahan mata kuliah Aplikasi Basis Data dapat terselesaikan. Tujuan dari pembuatan modul Aplikasi Basis Data ini bukan hanya untuk membuat database dengan aplikasi Access saja, tetapi juga memberikan pemahaman bagaimana cara pembuatan database dengan menggunakan aplikasi lain seperti xampp.

Saya ucapkan banyak terima kasih kepada pihak-pihak yang telah membantu penyelesaian modul mata kuliah ini, yang tidak bisa saya sebutkan satu persatu. Semoga kebaikannya Allah balas dengan pahala dan kebaikan yang berlipat ganda.

Modul ini jauh dari kata sempurna, untuk itu kritik dan saran yang sifatnya membangun sangat saya harapkan. Semoga modul ini dapat bermanfaat untuk kita semua.

Jakarta, 07 Agustus 2021

Penulis

Suminten, M.Kom

# **DAFTAR ISI**

| Kata l | Pengantar                                             | ii  |
|--------|-------------------------------------------------------|-----|
| Daftai | r Isi                                                 | iii |
| Bab I  | Pengertian Database                                   | 1   |
|        | 1.1 Pengertian Database                               | 2   |
|        | 1.2 Entity Relathionship Diagram                      | 1   |
|        | 1.3 Logical Relational Structure                      | 6   |
| Bab II | [ Membuat Database, Tabel, dan Relasi pada Ms. Access | 7   |
|        | 2.1 Microsoft Acccess                                 | 7   |
|        | 2.2 Elemen dalam Microsoft Access                     | 8   |
|        | 2.3 Objek dalam Microsoft Access                      | 8   |
|        | 2.4 Membuat Database                                  | 9   |
|        | 2.5 Membuat Tabel                                     | 10  |
|        | 2.6 Merelasikan Tabel                                 | 14  |
| BAB I  | II Ouerv. Form dan SubForm                            | 23  |
|        | 3.1 Membuat Ouerv                                     | 23  |
|        | 3.2 Membuat Form                                      | 25  |
|        | 3.3 Membuat SubForm                                   | 30  |
| BAB I  | V Membuat Laporan Utama                               | 33  |
|        | 4.1 Membuat Laporan Barang                            | 33  |
|        | 4.2 Membuat Laporan Transaksi Penjualan               | 36  |
|        | 4.3 Membuat Laporan Barang                            | 39  |
|        | 4.4 Membuat Form Utama                                | 41  |
| Daftai | r Pustaka                                             | 43  |

#### **BAB 1**

#### PENGENALAN DATABASE

#### **1.1. PENGERTIAN DATABASE**

Database digunakan sebagai suatu tempat yang digunakan untuk menampung beberapa objek tabel, query, form, Report, dan lainnya. Beberapa aturan untuk merancang database yang baik antara lain:

1.Tabel dalam database tidak boleh mengandung record (data) ganda, atau dengan kata lain tidak boleh ada redudancy data. Jika terdapat data yang sama, maka perlu dilihat kembali rancangan tabelnya.

2. Setiap tabel dalam database, harus memiliki field (kolom) yang unik. Field ini disebut sebagai Primary Key.

3.Tabel harus sudah normal. 4.Besar atau ukuran database hendaknya dibuat seminimal mungkin. Hal ini ditentukan oleh pemilihan tipedata yang tepat. 5. Merancang database hendaknya memperhatikan apakah rancangan dapat menampung data (record) sesuai yang dibutuhkan oleh aplikasi.

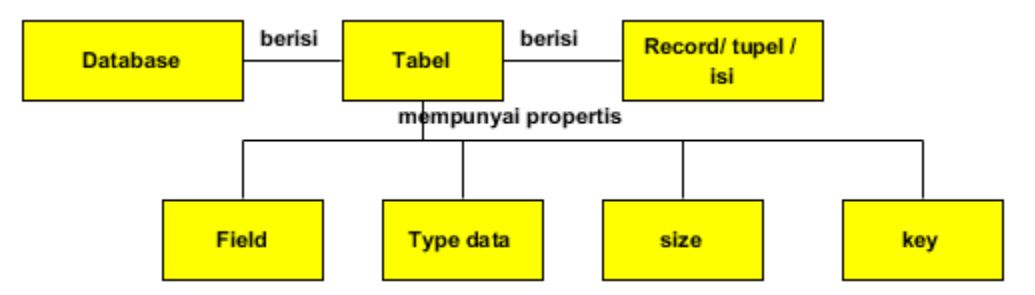

Gambar : Struktur database

Keterangan :

Dalam aplikasi, penggunaan istilah entity sering disamakan dengan istilah tabel. Disebut tabel, karena dalam mempresentasikan datanya diatur dalam bentuk baris dan kolom. Baris mewakili 1 record dan kolom mewakili1 field. Dalam sistem database tradisional, entity/ tabel ini disebut juga dengan file.

1. Database Kumpulan dari tabel-tabel yang saling berelasi, disusun secara logis sehingga menghasilkan informasi yang bernilai guna dalam proses pengambilan keputusan .

2. Tabel (Entity) Entity merupakan sesuatu yang dapat diidentifikasi dari suatu sistem database, bisa berupa objek, orang, tempat, kejadian atau konsep yang informasinya akan disimpan dalam database.

3. Record (Tupple) Tuple/ Record adalah kumpulan data value dari attribute yang berkaitan sehingga dapat menjelaskan sebuah entity secara lengkap. Misalnya record entity barang adalah kumpulan data value dari field. Dalam database, record disebut juga baris.

4. Tabel mempunyai properti (komponen) antara lain atribut, type data, size dan key.

| Γ | Physical Name | Data Type | Req'd    | PK       | Notes                    | Г |
|---|---------------|-----------|----------|----------|--------------------------|---|
|   | kd_brg        | CHAR(10)  | <b>~</b> | <b>v</b> | kd_brg identifies Barang |   |
| Γ | nm_brg        | CHAR(10)  |          |          | nm_brg is of Barang      |   |
| Г | harga         | CHAR(10)  |          |          | harga is of Barang       |   |
| D | jumlah        | CHAR(10)  |          |          | jumlah is of Barang      |   |
|   |               |           |          |          |                          |   |
|   |               |           |          |          |                          | - |
| 1 |               |           |          |          | •                        |   |

#### Gambar 2: Contoh tabel barang

| <b>↓</b>  | Atribut          |           |                |                  |  |  |
|-----------|------------------|-----------|----------------|------------------|--|--|
| Kd_barang | Nm_brg           | Harga     | Jumlah /satuan |                  |  |  |
| KKS001    | Keripik singkong | Rp 10.000 | 1bungkus       |                  |  |  |
| KKP002    | Keripik pisang   | Rp 12.000 | 3 bungkus      | Record/tunel/isi |  |  |
| BWG       | Bawang goreng    | Rp 60.000 | 1bungkus       |                  |  |  |
| PKU       | Peyek udang      | Rp 25.000 | 1 bungkus      |                  |  |  |

#### Gambar 3: Contoh tabel

# 1.2. ENTITY RELATIONAL DIAGRAM (ERD) DAN LOGICAL RELATIONAL STRUCTURE (LRS)

#### A. Entity Relational Diagram (ERD)

*Entity Relational Diagram* merupakan pemodelan basis data dengan menggunakan diagram relasi antar entitas, dapat dilakukan dengan menggunakan suatu pemodelan basis data. Berikut simbol/notasi dasar yang digunakan dalam ERD:

| Simbol     | Keterangan                                                                   |  |  |  |  |
|------------|------------------------------------------------------------------------------|--|--|--|--|
|            | <i>Entitas</i><br>Objek yang dapat diidentifikasi oleh<br>lingkungan pemakai |  |  |  |  |
| $\diamond$ | <i>Relasi</i><br>Menunjukkan hubungan diantara entitas                       |  |  |  |  |
| $\bigcirc$ | <i>Atribut</i><br>Mendeskripsikan karakter entitas                           |  |  |  |  |
|            | Garis<br>Penghubung antara relasi, atribut dan entitas                       |  |  |  |  |

Gambar. Simbol Keterangan Entity Relathionship

Tahapan dalam ERD yaitu:

1. Indentifikasi Entitas

Melakukan identifikasi himpunan entitas yang terdiri dari calon/kandidat entitas yang terlibat. Tidak semua calon entitas yang teridentifikasi akan digunakan pada pemodelan. Pada tahap ini sebaiknya identifikasi semua kemungkinan entitas yang terlibat.

Tabel calon entitas

| No. | Nama Calon Entitas |
|-----|--------------------|
| 1   | Barang             |
| 2   | Pelanggan          |
| 3   | Transaksi          |
| 4   | DetailTransaksi    |

#### 2. Menentukan Atribut Key

Menentukan atribut yang dijadikan sebagai *Key*, untuk entitas yang dipilih dan akan digunakan dalam pemodelan. Entitas yang terpilih diberi atribut *Key* dengan memperhatikan sifat unik.

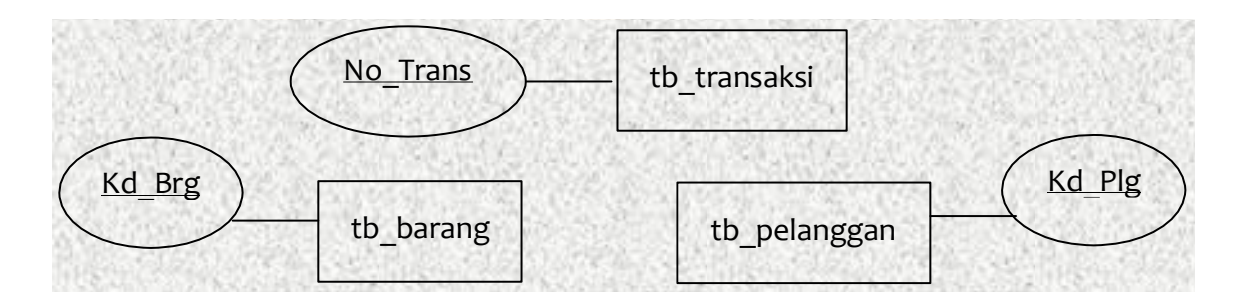

Gambar. Atribut key

#### 3. Identifikasi Relasi

Melakukan identifkasi himpunan relasi yang terdiri dari calon/kandidat relasi. Tidak semua calon relasi yang teridentifikasi akan digunakan pada pemodelan. Relasi disarankan menggunakan suatu kata yang akan mengarah dan menghasilkan kalimat aktif.

#### Tabel.Identifikasi Relasi

| No. | Nama Calon Relasi |
|-----|-------------------|
|     |                   |
| 1   | Memiliki          |
| 2   | Mempunyai         |
| 3   | Menangani         |
| 4   | Membayar          |
| 5   | Mengelola         |

4. Membuat Design Perkiraan

Membuat design perkiraan pemodelan berdasarkan pemilihan entitas, relasi dan atribut yang sudah teridentifikasi pada tahap sebelumnya. Setiap entitas memiliki atribut key yang bersifat sebagai

*primary* dan setiap relasi memilii atribut *key* yang berasal dari setiap entitas yang dihubungkan oleh relasi tersebut. Atribut tersebut bersifat sebagai *foreign*.

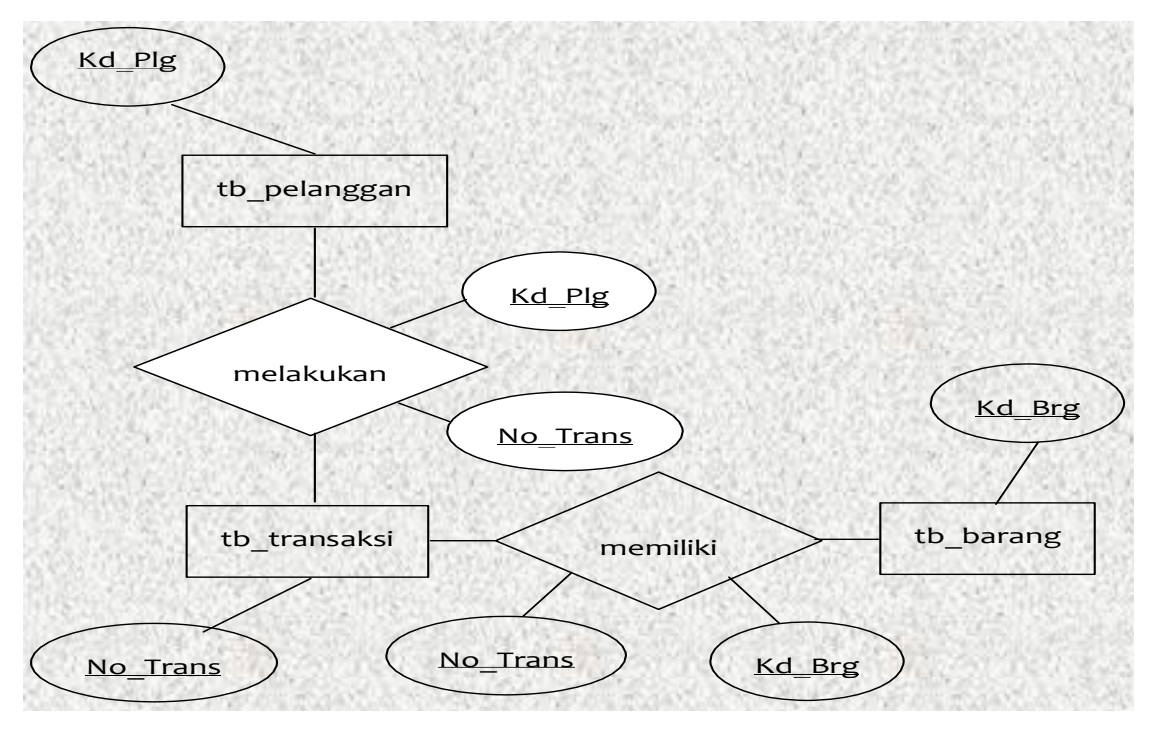

Gambar. Contoh Desain ERD

#### 5. Menentukan Kardinalitas

Menentukan kardinalitas berdasarkan fakta yang terjadi. Menentukan jumlah maksimum entitas yang dapat berelasi dengan entitas pada himpunan entitas yang lain. Macam-macam kardinalitas adalah:

a. Satu ke satu (*one to one*), Setiap anggota entitas A hanya boleh berhubungan dengan satu anggota entitas B, begitu pula sebaliknya.

b. Satu ke banyak (*one to many*), Setiap anggota entitas A dapat berhubungan dengan lebih dari satu anggota entitas B tetapi tidak sebaliknya.

c. Banyak ke banyak (*many to many*), Setiap entitas A dapat berhubungan dengan banyak entitas himpunan entitas B dan demikian pula sebaliknya.

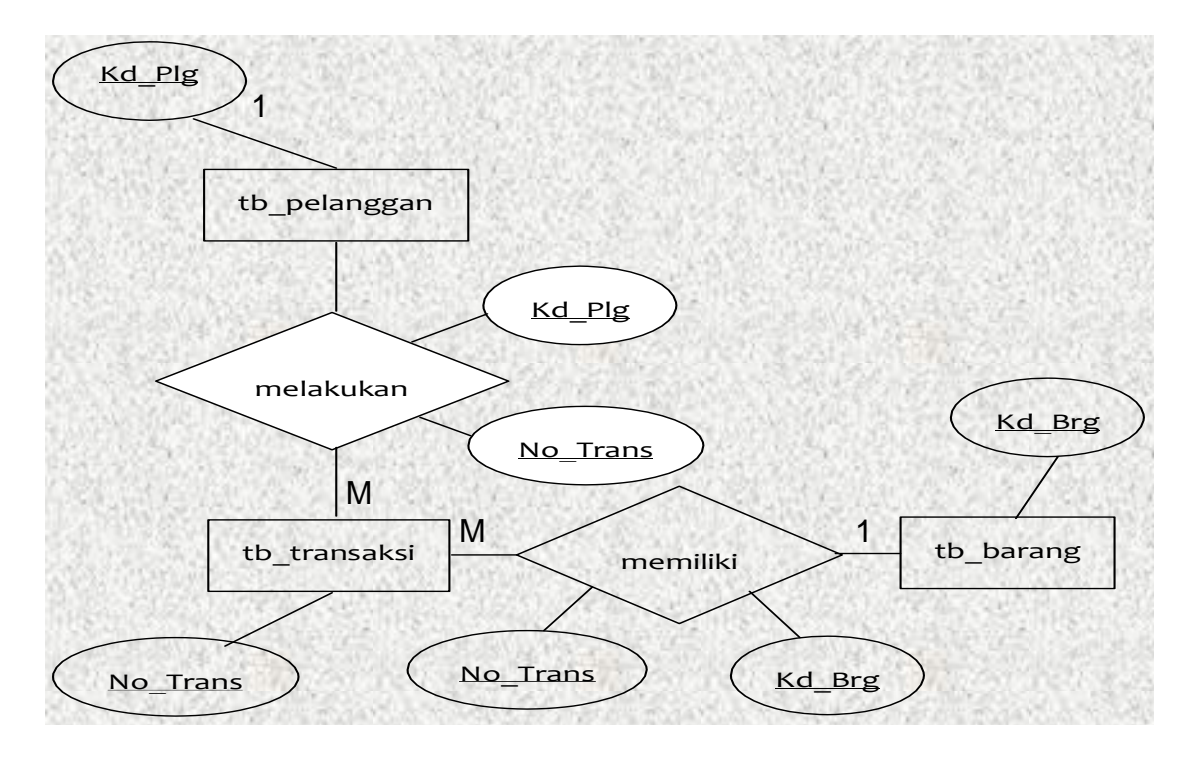

Gambar. Contoh kardinality

# 1.3. LOGICAL RELATIONAL STRUCTURE (LRS)

Representasi dari struktur *record-record* pada tabel-tabel yang terbentuk dari hasil relasi antar himpunan entitas. Menentuka Kardinalitas, Jumlah Tabel dan *Foreign Key* sebagai berikut:

- 1. One to One : Relasi 1:1 akan membentuk 2 tabel
- 2. One to Many : Relasi 1:M akan membentuk 2 tabel
- 3. Many to Many : Relasi M:N akan membentuk 3 tabel

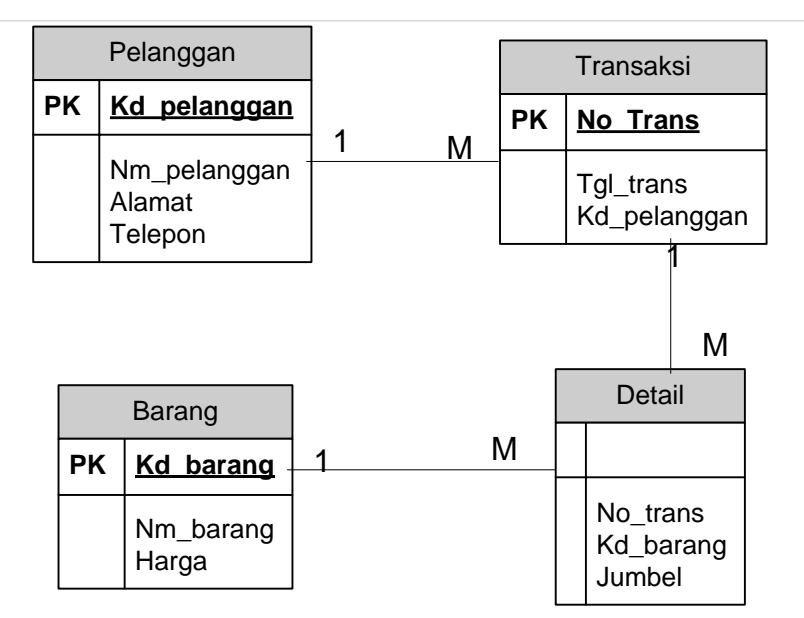

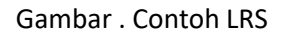

# BAB II MEMBUAT DATABASE, TABEL DAN RELASI PADA MICROSOFT ACCESS

#### 2.1. Microsoft Access

Microsoft Access merupakan salah satu program pengolah database yang sangat populer karena kemudahannya dalam pengolah data. Microsoft Access juga merupakan sebuah program aplikasi basis data dengan model relasional. Dengan Ms.Access, anda dapat mengolah berbagai jenis data serta membuat hasil akhir berupa laporan dengan tampilan yang lebih menarik.Versi yang akan kita gunakan adalah Microsoft Office Access 2007.

Microsoft Acces adalah suatu piranti lunak dari Microsoft Corporation yang membantu proses pembuatan database. Burhan Novita, dalam Stevan (2007:72). Microsoft Acces salah satu pengolah database termudah dan handal, produk Microsoft walaupun dalam penerapan program berorientasi objek mengalami kesulitan tetapi Microsoft Acces tercepat dan termudah dalam membuat program aplikasi bisnis Supardi (2006:7)

Dengan bantuan Microsoft Access, peserta dapat secara efektif mengelola informasi penting dengan menyimpannya dengan mudah untuk referensi, pelaporan, dan analisis di masa mendatang. Seperti namanya, pengguna akan memiliki akses ke informasi yang terorganisir dalam database mereka dengan efisien. (Sendari, 2019)

Berikut keunggulan Microsoft Access:

1. Ideal untuk pengguna individu dan tim yang lebih kecil

2. Lebih mudah dioperasikan daripada database klien-server untuk dipahami dan digunakan

- 3. Impor dan ekspor ke Microsoft Office lain dan aplikasi lain
- 4. Template siap untuk pengguna reguler untuk membuat dan menerbitkan data
- 5. Mengizinkan membangun dan menerbitkan basis data Web dengan mudah
- 6. Fitur ramah pengguna 'Tell Me' untuk bantuan
- 7. Mengizinkan pengembang membuat solusi khusus menggunakan kode VBA

8. Sembunyikan / Tampilkan opsi untuk Ribbon

- 9. Mengizinkan pengguna Melaporkan Tampilan Menghilangk
- 9. Mengizinkan pengguna Melaporkan Tampilan Menghilangkan Laporan Ekstra
- 10. Mengizinkan Laporan keluaran dalam format PDF

| Quick Access               | Toolbar                        | Command I                                                                                                    | ab                                                                                                    | Co                                                                                                    | ontextual (                                                                                                    | Command I                                                                                                    | ab                                                                                                    |
|----------------------------|--------------------------------|----------------------------------------------------------------------------------------------------|----------------------------------------------------------------------------------------------------|----------------------------------------------------------------------------------------------------|----------------------------------------------------------------------------------------------------|----------------------------------------------------------------------------------------------------|----------------------------------------------------------------------------------------------------|
| External Data Database Too | ols Fields Table               | klowent - Batabàše                                                                                                    | (Access 200                                                                                                    | 7) - Microso                                                                                                    | ift Access                                                                                                    |                                                                                                    |                                                                                                    |
| Z Ascending                | Selection *                    | Σ Totals                                                                                                    | tin Replace                                                                                                    | Calibri (Detail)                                                                                                    | • 11 •                                                                                                    |                                                                                                    | н.                                                                                                    |
| Filter                     | Topple Filter All • X Delete • | Spelling     Find                                                                                                    | Go Io *                                                                                                    | BIU                                                                                                    | • ♥ · <u>\</u> .                                                                                                    | E 2 3 🗄                                                                                                    |                                                                                                    |
| G Sort & Filter            | Record                         | 8                                                                                                    | Find                                                                                                    |                                                                                                    | Text Formatti                                                                                                    | ng                                                                                                    | -0                                                                                                    |
|                            |                                |                                                                                                    |                                                                                                    |                                                                                                    |                                                                                                    |                                                                                                    |                                                                                                    |
|                            | Quick Access                   | Quick Access Toolbar         e External Data       Database Tools         Fields       Table         Y       Ascending         Y       Ascending <tr< td=""><td>Quick Access Toolbar<br/>Quick Access Toolbar<br/>Command To<br/>Command To<br/>Command T</td><td>Quick Access Toolbar       Command Tab         Quick Access Toolbar       dbStokinwert-Batabase (Access 200         e External Data Database Tools       Fields         e External Data Database Tools       Fields         y       21 Ascending         y       21 Ascending         y       21 Ascending         y       21 Ascending         y       21 Ascending         y       21 Ascending         y       21 Ascending         y       21 Ascending         y       21 Ascending         y       21 Ascending         y       21 Ascending         y       21 Ascending         y       21 Ascending         y       21 Ascending         y       24 Ascending         y       24 Ascending         y       24 Ascending         y       24 Ascending         y       24 Ascending         y       24 Ascending         y       24 Ascending         y       24 Ascending         y       24 Ascending         y       24 Ascending         y       24 Ascending         y       25 Ascending</td><td>Quick Access Toolbar<br/>Quick Access Toolbar<br/>External Data<br/>External Data<br/>External Data<br/>Database Tools<br/>Fields<br/>Fields<br/>Fields<br/>Fields<br/>Fields<br/>Fields<br/>Fields<br/>Table<br/>Calbri Detail<br/>Partner<br/>Fields<br/>Fields<br/>Field</td><td>Quick Access Toolbar       Command Tab       Contextual C         e       Exercise       dbStoklowerk+BetsDase (Access 2007) - Microsoft Access         e       Exercise       dbStoklowerk+BetsDase (Access 2007) - Microsoft Access         e       Exercise       Fields       Table         V       Ascending       Selection *       Selection *       Sole         Filter       Advanced *       Refresh       Sole       Spelling         Filter       Solt &amp; Filter       Refresh       More *       Find       Select *         ind       Solt &amp; Filter       Records       Find       Select *       Find       Select *</td><td>Quick Access Toolbar       Command Tab       Contextual Command Tab         e External Data Database Tools       Heids       Table         e External Data Database Tools       Fields       Table         Panter       Advanced +<br/>Barter       New       E Totals         Filter       Advanced +<br/>Barter       Refresh       More +<br/>Records       Find       Go To+<br/>Select +<br/>Find       Image: Contextual Command Tab</td></tr<> | Quick Access Toolbar<br>Quick Access Toolbar<br>Command To<br>Command To<br>Command T | Quick Access Toolbar       Command Tab         Quick Access Toolbar       dbStokinwert-Batabase (Access 200         e External Data Database Tools       Fields         e External Data Database Tools       Fields         y       21 Ascending         y       21 Ascending         y       21 Ascending         y       21 Ascending         y       21 Ascending         y       21 Ascending         y       21 Ascending         y       21 Ascending         y       21 Ascending         y       21 Ascending         y       21 Ascending         y       21 Ascending         y       21 Ascending         y       21 Ascending         y       24 Ascending         y       24 Ascending         y       24 Ascending         y       24 Ascending         y       24 Ascending         y       24 Ascending         y       24 Ascending         y       24 Ascending         y       24 Ascending         y       24 Ascending         y       24 Ascending         y       25 Ascending | Quick Access Toolbar<br>Quick Access Toolbar<br>External Data<br>External Data<br>External Data<br>Database Tools<br>Fields<br>Fields<br>Fields<br>Fields<br>Fields<br>Fields<br>Fields<br>Table<br>Calbri Detail<br>Partner<br>Fields<br>Fields<br>Field | Quick Access Toolbar       Command Tab       Contextual C         e       Exercise       dbStoklowerk+BetsDase (Access 2007) - Microsoft Access         e       Exercise       dbStoklowerk+BetsDase (Access 2007) - Microsoft Access         e       Exercise       Fields       Table         V       Ascending       Selection *       Selection *       Sole         Filter       Advanced *       Refresh       Sole       Spelling         Filter       Solt & Filter       Refresh       More *       Find       Select *         ind       Solt & Filter       Records       Find       Select *       Find       Select * | Quick Access Toolbar       Command Tab       Contextual Command Tab         e External Data Database Tools       Heids       Table         e External Data Database Tools       Fields       Table         Panter       Advanced +<br>Barter       New       E Totals         Filter       Advanced +<br>Barter       Refresh       More +<br>Records       Find       Go To+<br>Select +<br>Find       Image: Contextual Command Tab |

#### 2.2. Elemen dalam Microsoft Access 2007

Gambar . Elemen dalam ms. Access

Keterangan :

1.Ribbon: area jendela di atas jendela program di mana anda dapat memilih tombol perintah.

2.Command Tab: kumpulan dari group yang berbentuk tabulasi dan secara otomatis menyesuaikan dokumen aktif.

3.Contextual Command Tab: tab yang tampil secara otomatis berdasarkan dokumen atau objek yang sedang dikerjakan.

4.TombolDialog: suatu tombol yang terletak disebelah kanan bawah suatu group dan jika diklik akan menampilkan kotak dialog.

### 2.3. Objek dalam Ms. Access

Dalam Ms.Access terdapat beberapa objek yang dapat digunakan untuk mengolah data. Objek-obejk tersebut antara lain:

a.Tabel: merupakan tempat untuk menyimpan data yang telah diolah dan mempunyai suatu tema tertentu.Terdiri dari field dan record yang keduanya ditempatkan pada bagian kolom dan baris.

b.Query: merupakan objek database yang digunakan untuk menampilkan, menyunting dan menganalisa data. Selain itu query juga dapat digunakan untuk menginput data berupa rumus.

c.Form: merupakan objek database yang digunakan utnuk proses input, menyunting data dan menambah kontrol-kontrol.

d. Report: merupakan hasil akhir dari pengolahan data yang dapat ditampilkan dalam layar maupun dalam bentuk cetakan dengan diformat sesuai dengan kebutuhan dan juga dapat dimodifikasi.

e. Macro: merupakan rangkaian perintah dengan menggunakan bahasa pemogramman Ms.Access yang dapa disimpan dan dijalankan secara otomatis.

f. Module: kumpulan program yang ditulis dengan menggunakan bahasa macro Ms.Access.

#### 2.4. Membuat database

Langkah untuk membuat database pada Ms.Access 2007 sebagai berikut:

- a. Jalankan program Ms.Access 2007
- b. Klik pilihan Blank Database atau klik tab File →New dan pilih Blank Database

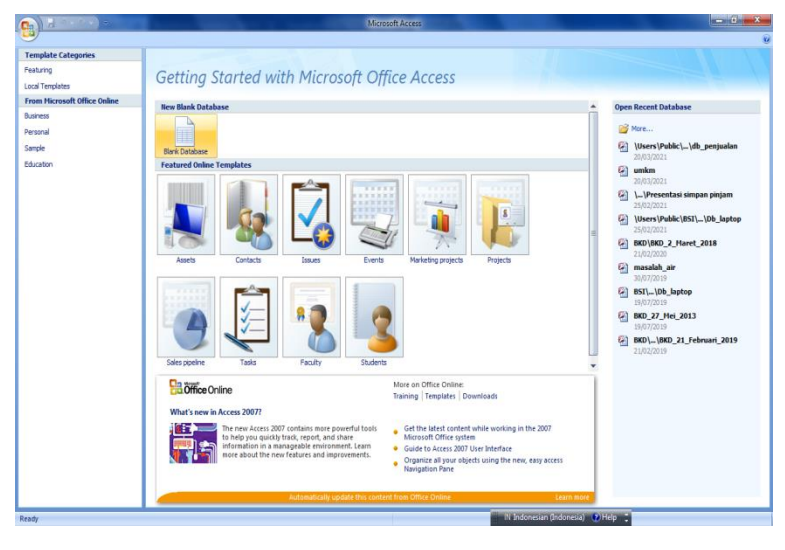

21)

Gamabar .Langkah membuat database 1

c. Buat nama database yang akan dibuat (contoh :umkm\_penjualan) → klik create

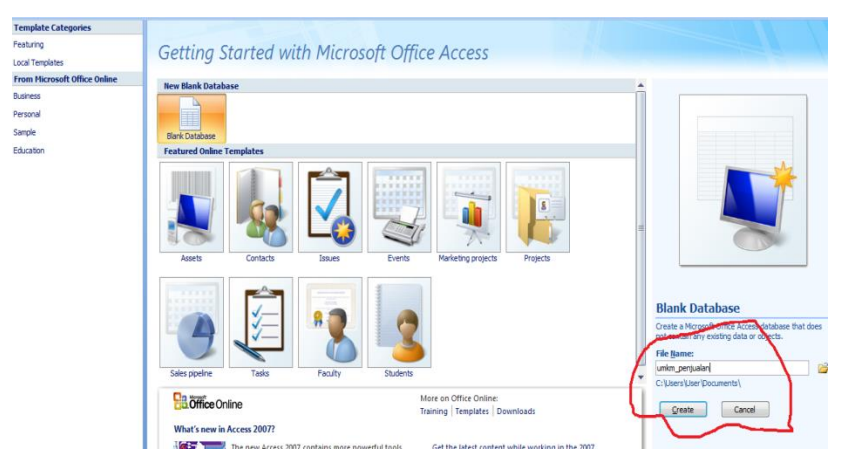

Gambar . Langkah –langkah membuat database

3.Pada bagian File Name ketik nama file database yaitu db\_umkm\_penjualan.accdb

4. Tentukan lokasi penyimpanan dengan menekan tombol Browse.

5. Klik OK pada kotak dialog File New Database.

6.Selanjutnya Ms.Access akan menampilkan jendela database dan jendela tabel.

#### 2.5. Membuat tabel

Setelah membuat database, selanjutnya peserta harus membuat tabel-tabel yang digunakan. Pada saat membuat database, secara otomatis akan terbuka jendela tabel. Tetapi cara yang paling mudah untuk membuat sebuah tabel adalah melalui jendela design tabel. Langkah untuk membuat tabel adalah sebagai berikut:

- 1). Tabel Barang
- a. PilihTab Create grup Tables, kemudian klik icon Table Design, sehingga akan tampil jendela design table.

|                                           | Table Too                                                          | umkm_penjualar | 1 : Database (Access 2007) - Micros | oft Access                                             |         |                                    | - 6 ×          |
|-------------------------------------------|--------------------------------------------------------------------|----------------|-------------------------------------|--------------------------------------------------------|---------|------------------------------------|----------------|
| Home Create External D                    | Data Database Tools Design                                         |                |                                     |                                                        |         |                                    | 0              |
| View<br>Views<br>Views                    | Consert Rows<br>Delete Rows<br>Lookup Column<br>Sheet<br>Show/Hide | es             |                                     |                                                        |         |                                    |                |
| All Tables 🔍 🔍 🚺                          | tb_barang                                                          |                |                                     |                                                        | ×       | Property Sheet                     | ×              |
| tb_barang                                 | Field Name                                                         | Data Type      |                                     | Description                                            | <b></b> | Selection type: Table Propert      | ies            |
| 🛄 tb_barang : Table 💡                     | kd_barang                                                          | AutoNumber     |                                     |                                                        |         | General                            |                |
|                                           | nm_brg                                                             | Text           |                                     |                                                        |         | <b>Display Views on SharePoint</b> | Follow Datab 🐙 |
|                                           | harga                                                              | Currency       |                                     |                                                        |         | Subdatasheet Expanded              | No             |
|                                           | jumlah                                                             | Number         |                                     |                                                        |         | Orientation                        | Left-to-Right  |
|                                           |                                                                    |                |                                     |                                                        |         | Description                        |                |
|                                           |                                                                    |                |                                     |                                                        |         | Default View                       | Datasheet      |
|                                           |                                                                    |                |                                     |                                                        |         | Validation Rule                    |                |
|                                           |                                                                    |                |                                     |                                                        |         | Filter                             |                |
|                                           |                                                                    |                |                                     |                                                        |         | Order By                           |                |
|                                           |                                                                    |                |                                     |                                                        |         | Subdatasheet Name                  | [Auto]         |
|                                           |                                                                    |                |                                     |                                                        |         | Link Master Fields                 |                |
|                                           |                                                                    |                |                                     |                                                        |         | Filter On Load                     | No             |
|                                           |                                                                    |                |                                     |                                                        |         | Order By On Load                   | Yes            |
|                                           |                                                                    |                |                                     |                                                        |         |                                    |                |
|                                           |                                                                    |                |                                     |                                                        | -       |                                    |                |
|                                           |                                                                    |                | Field Properties                    |                                                        | _       |                                    |                |
|                                           | General Lookup                                                     |                |                                     |                                                        |         |                                    |                |
|                                           |                                                                    |                |                                     |                                                        |         |                                    |                |
|                                           |                                                                    |                |                                     |                                                        |         |                                    |                |
|                                           |                                                                    |                |                                     |                                                        |         |                                    |                |
|                                           |                                                                    |                |                                     |                                                        |         |                                    |                |
|                                           |                                                                    |                |                                     | A field name can be up to 64 characters long,          |         |                                    |                |
|                                           |                                                                    |                |                                     | including spaces. Press F1 for help on field<br>names. |         |                                    |                |
|                                           |                                                                    |                |                                     |                                                        |         |                                    |                |
|                                           |                                                                    |                |                                     |                                                        |         |                                    |                |
|                                           |                                                                    |                |                                     |                                                        |         |                                    |                |
|                                           |                                                                    |                |                                     |                                                        |         |                                    |                |
|                                           |                                                                    |                |                                     |                                                        |         |                                    |                |
| Design view. F6 - Switch panes. F1 - Help | p.                                                                 |                |                                     | IN Indonesian (Indonesia) 🕐 He                         | elp     | •                                  | 🖂 🕮 🕮 😼        |

Gambar . Design Tabel barang

b.Ketik nama field pada Field Name, tentukan tipe data pada Data Type dan beri keterangan pada bagian Description.

c.Aktif pada field kd\_brg, kemudian klik tombol Primary Key untuk menjadikan field tersebut menjadi sebuah primary dalam sebuah tabel. Primary Key adalah field yang d

igunakan sebagai kunci pengurutan dengan data unik atau tidak boleh sama.

d. Klik tombol Save pada Quick Access Tool bar untuk menyimpan tabel. Lalu ketikkan nama tabel pada Table Name dan berinama tb\_barang.

e. Kemudian untuk mengisi tabel, klik Icon View, lalu isilah sebanyak 10 record untuk tabel barang.

|                           | Table Tools umkm_penjualan : Database (Access 2007) - Microsoft Access                                                                                                    | - 0 × |
|---------------------------|----------------------------------------------------------------------------------------------------|-------|
| Hame Create Exter         | pai Data Database Tools Database                                                                                                    | ۷     |
| View Paste Format Painter | A     B     B     Calibri     *11     ***     ***     #**     Calibri     X Totals     24     X Selection       B     2     2     ***     10     ***     2     ***     2     ***     ***     ***     ***     ***     ***     ***     ***     ***     ***     ***     ***     ***     ***     ***     ***     ***     ***     ***     ***     ***     ***     ***     ***     ***     ***     ***     ***     ***     ***     ***     ***     ***     ***     ***     ***     ***     ***     ***     ***     ***     ***     ***     ***     ***     ***     ***     ***     ***     ***     ***     ***     ***     ***     ***     ***     ***     ***     ***     ***     ***     ***     ***     ***     ***     ***     ***     ***     ***     ***     ***     ***     ***     ***     ***     ***     ***     ***     ***     ***     ***     ***     ***     ***     ***     ***     ***     ***     ***     ***     ***     ***     ***     ***     ***     ***     ***     ***< |       |
| All Tablac 🖉 🖉            | TH th hann                                                                                                    | ×     |
| th harang                 | ki barang - nm bre - harea - Add New Field                                                                                                    |       |
| u tb_barang: Table        | 1 Keripik singkoi       Rp12.000         2 Kerik pisng       Rp12.000         3 Peyek Udang       Rp20.000         4 Keripik usus       Rp25.000         5 keripik belut       Rp30.000         6 Keripik ikan       Rp40.000         7 Lanting       Rp15.000         8 Bawang goren;       Rp60.000         9 Kerupuk udan;       Rp50.000                                                                                                    |       |
|                           | Record: H 4 11 of 11 > H + K He Filter Search                                                                                                    |       |

Gambar . Tabel barang

# 2). Tabel Pelanggan

|                                                   | Table                                                                                                    | ools umkm_penjuala | n : Database (Access 2007) - Microsoft Access                                                          |        | l                            | - D X        |
|---------------------------------------------------|----------------------------------------------------------------------------------------------------|--------------------|----------------------------------------------------------------------------------------------------|--------|------------------------------|--------------|
| Home Create Externa                               | al Data Database Tools Desi                                                                                           | an                 |                                                                                                    |        |                              | 0            |
| View Primary Builder Test Validation<br>Key Tools | a Insert Rows<br>⇒ Delete Rows<br>Delete Rows<br>Delete Rows<br>Delete Rows<br>Delete Rows<br>Sheet<br>Sheet<br>Sheet | exes               |                                                                                                    |        |                              |              |
| Getain content i                                  | in the database has been disabled                                                                                     | Options            |                                                                                                    |        |                              | ×            |
| All Tables 🔍 «                                    | tb_barangpelanggan                                                                                                    |                    |                                                                                                    | × Pr   | operty Sheet                 | ×            |
| th barang                                         | Field Name                                                                                                    | Data Type          | Description                                                                                            | 🔺 Se   | election type: Table Propert | ies          |
|                                                   | kd polonggap                                                                                                    | Taxt               | besulption                                                                                             | G      | eneral                       |              |
| tb_barang : lable                                 | <ul> <li>ko_belali88qu</li> </ul>                                                                                     | TEAL               |                                                                                                    |        |                              |              |
| pelanggan 🏾 🕆                                     | nm_peianggan                                                                                                    | lext               |                                                                                                    | D      | isplay Views on SharePoint   | Follow Datab |
| nelanggan : Table                                 | alamat                                                                                                    | Text               |                                                                                                    | SU     | ubdatasheet Expanded         | No           |
| peanggannable                                     | telp                                                                                                    | Number             |                                                                                                    | 21     | ubdatasheet Height           | UCM          |
|                                                   |                                                                                                    |                    |                                                                                                    |        | nentation                    | Len-to-Right |
|                                                   |                                                                                                    | _                  |                                                                                                    |        | escription<br>efault View    | Datacheat    |
| -                                                 |                                                                                                    |                    |                                                                                                    | v      | alidation Rule               | Datasfield   |
|                                                   |                                                                                                    |                    |                                                                                                    | v      | alidation Text               |              |
|                                                   |                                                                                                    |                    |                                                                                                    | FI     | ilter                        |              |
|                                                   |                                                                                                    |                    |                                                                                                    | 0      | order By                     |              |
|                                                   |                                                                                                    |                    |                                                                                                    | Su     | ubdatasheet Name             | [Auto]       |
|                                                   |                                                                                                    |                    |                                                                                                    | Li     | ink Child Fields             |              |
| -                                                 |                                                                                                    |                    |                                                                                                    | Li     | ink Master Fields            |              |
|                                                   |                                                                                                    |                    |                                                                                                    | Fi     | ilter On Load                | No           |
|                                                   |                                                                                                    |                    |                                                                                                    | • 0    | Order By On Load             | Yes          |
|                                                   |                                                                                                    |                    | Field Properties                                                                                       |        |                              |              |
|                                                   | General Lookup                                                                                                    |                    |                                                                                                    |        |                              |              |
|                                                   |                                                                                                    |                    | A field name can be up to 64 characters long<br>including spaces. Press FI for help on field<br>names. |        |                              |              |
| Design view. F6 = Switch panes. F1 = H            | lelp.                                                                                                    |                    | 📰 IN Indonesian (Indonesia) 👔 P                                                                        | lelp 📮 |                              | 0844         |

Gambar . Design Tabel pelanggan

ſ

|                                                                            |                  | Table Tools                       | mkm_penjualan : Dat      | tabase (Access 2007) - Microsoft A                                   | ccess                                                                                                    |                                                                   | - 0 <b>x</b> |  |  |
|----------------------------------------------------------------------------|------------------|-----------------------------------|--------------------------|----------------------------------------------------------------------|----------------------------------------------------------------------------------------------------|-------------------------------------------------------------------|--------------|--|--|
| Home Create Exter                                                          | pal Data Databas | se Tools Datasheet                |                          |                                                                      |                                                                                                    |                                                                   | 0            |  |  |
| View Paste Format Painter                                                  | Calibri B I U A  |                                   | 語語 戸 ~ R                 | efresh<br>All → New ∑ Totals<br>Save ♥ Spelling<br>More →<br>Records | Alpha     ✓ Selection ~       Alpha     ✓ Selection ~       Alpha     ✓ Advanced ~       Alpha     ✓ Toggle Filter       Sort & Filter     ✓ Toggle Filter | Alia Replace       → Go To ~       Find       Select ~       Find |              |  |  |
| Security Warning Certain content in the database has been disabled Options |                  |                                   |                          |                                                                      |                                                                                                    |                                                                   |              |  |  |
| All Tables 🔍 «                                                             | tb_barang        | pelanggan                         |                          |                                                                      |                                                                                                    |                                                                   | ×            |  |  |
| tb_barang                                                                  | 🗾 kd_pelangg     | • nm_pelang <sub>ℓ</sub> • alamat | <ul> <li>telp</li> </ul> | <ul> <li>Add New Field</li> </ul>                                    |                                                                                                    |                                                                   |              |  |  |
| tb_barang : Table                                                          | BIR              | Bisri Cinere                      |                          | 88                                                                   |                                                                                                    |                                                                   |              |  |  |
| pelanggan 🌣                                                                | MOS              | Mohammad Ar Dewi Sart             | ika                      | 77                                                                   |                                                                                                    |                                                                   |              |  |  |
| pelanggan : Table                                                          | SUE              | Suminten Pasar Min                | ggu                      | 21                                                                   |                                                                                                    |                                                                   |              |  |  |
|                                                                            | TAD              | Ahmad Taufik Depok                |                          | 99                                                                   |                                                                                                    |                                                                   |              |  |  |
|                                                                            | *                |                                   |                          |                                                                      |                                                                                                    |                                                                   |              |  |  |
|                                                                            |                  |                                   |                          |                                                                      |                                                                                                    |                                                                   |              |  |  |
|                                                                            |                  |                                   |                          |                                                                      |                                                                                                    |                                                                   |              |  |  |
|                                                                            |                  |                                   |                          |                                                                      |                                                                                                    |                                                                   |              |  |  |
|                                                                            |                  |                                   |                          |                                                                      |                                                                                                    |                                                                   |              |  |  |
|                                                                            |                  |                                   |                          |                                                                      |                                                                                                    |                                                                   |              |  |  |
|                                                                            |                  |                                   |                          |                                                                      |                                                                                                    |                                                                   |              |  |  |
|                                                                            |                  |                                   |                          |                                                                      |                                                                                                    |                                                                   |              |  |  |
|                                                                            |                  |                                   |                          |                                                                      |                                                                                                    |                                                                   |              |  |  |
|                                                                            |                  |                                   |                          |                                                                      |                                                                                                    |                                                                   |              |  |  |
|                                                                            |                  |                                   |                          |                                                                      |                                                                                                    |                                                                   |              |  |  |
|                                                                            |                  |                                   |                          |                                                                      |                                                                                                    |                                                                   |              |  |  |
|                                                                            |                  |                                   |                          |                                                                      |                                                                                                    |                                                                   |              |  |  |
|                                                                            |                  |                                   |                          |                                                                      |                                                                                                    |                                                                   |              |  |  |
|                                                                            |                  |                                   |                          |                                                                      |                                                                                                    |                                                                   |              |  |  |
|                                                                            |                  |                                   |                          |                                                                      |                                                                                                    |                                                                   |              |  |  |
|                                                                            |                  |                                   |                          |                                                                      |                                                                                                    |                                                                   |              |  |  |
|                                                                            |                  |                                   |                          |                                                                      |                                                                                                    |                                                                   |              |  |  |
|                                                                            |                  |                                   |                          |                                                                      |                                                                                                    |                                                                   |              |  |  |
| Death                                                                      | Record: I 4 5 of | 5 N H H K No Filter               | Search                   |                                                                      |                                                                                                    | ) 🙆 Help 📮                                                        |              |  |  |
| Ready                                                                      |                  |                                   |                          |                                                                      | in indonesian (indonesia                                                                                                    | ) Griep                                                           | 064          |  |  |

Gambar. Tabel pelanggan

# 3). Tabel Transaksi

|                                                   |                                                                    | Table Tools umkm_penjualan    | : Database (Access 2007) - Micros | oft Access                                      |                    |                         |
|---------------------------------------------------|--------------------------------------------------------------------|-------------------------------|-----------------------------------|-------------------------------------------------|--------------------|-------------------------|
| Home Create Extern                                | al Data Database Tool                                              | s Design                      |                                   |                                                 |                    | 0                       |
| View<br>Views<br>Views<br>Views<br>Views<br>Views | → Insert Rows<br>→ Delete Rows<br>Delete Rows<br>Con Lookup Column | Property Indexes<br>Show/Hide |                                   |                                                 |                    |                         |
| Security Warning Certain content                  | t in the database has been                                         | disabled Options              |                                   |                                                 |                    | ×                       |
| All Tables 🔍 «                                    | 🔲 tb_barang 🔲 pel                                                  | anggan 🛄 transaksi            |                                   |                                                 | × Property Sheet   | ×                       |
| th barang 🌣                                       | Field Nar                                                          | ne Data Type                  |                                   | Description                                     | Selection type: Ta | ible Properties         |
| th barang : Table                                 | no trans                                                           | AutoNumber                    |                                   |                                                 | General            |                         |
| to_balang. Table                                  | tal trans                                                          | Date/Time                     |                                   |                                                 | Dicplay Views on   | ShareBaint Follow Datab |
| pelanggan 🏾 🕆                                     | kd_polonggap                                                       | Toxt                          |                                   |                                                 | Subdatasheet Exc   | anded No                |
| pelanggan : Table                                 | ku_pelanggan                                                       | Text                          |                                   |                                                 | Subdatasheet He    | ight Ocm                |
| transaksi 🌣                                       |                                                                    |                               |                                   |                                                 | Orientation        | Left-to-Right           |
| trancaksi : Table                                 |                                                                    |                               |                                   |                                                 | Description        |                         |
|                                                   |                                                                    |                               |                                   |                                                 | Default View       | Datasheet               |
|                                                   |                                                                    |                               |                                   |                                                 | Validation Rule    |                         |
|                                                   |                                                                    |                               |                                   |                                                 | Filter             |                         |
|                                                   |                                                                    |                               |                                   |                                                 | Order By           |                         |
|                                                   |                                                                    |                               |                                   |                                                 | Subdatasheet Na    | me [Auto]               |
|                                                   |                                                                    |                               |                                   |                                                 | Link Child Fields  |                         |
|                                                   |                                                                    |                               |                                   |                                                 | Link Master Field  | s                       |
|                                                   |                                                                    |                               |                                   |                                                 | Filter On Load     | No                      |
|                                                   |                                                                    |                               | Field Properties                  |                                                 | Order by On Load   | d Tes                   |
|                                                   |                                                                    |                               |                                   |                                                 |                    |                         |
|                                                   | General Lookup                                                     |                               |                                   |                                                 |                    |                         |
|                                                   | Field Size                                                         | 255                           | ×                                 |                                                 |                    |                         |
|                                                   | Format                                                             |                               |                                   |                                                 |                    |                         |
|                                                   | Input Mask                                                         |                               |                                   |                                                 |                    |                         |
|                                                   | Caption<br>Default Value                                           |                               |                                   |                                                 |                    |                         |
|                                                   | Validation Rule                                                    |                               |                                   | The data type determines the kind of values     |                    |                         |
|                                                   | Validation Text                                                    |                               |                                   | that users can store in the field. Press F1 for |                    |                         |
|                                                   | Required                                                           | No                            |                                   | help on data types.                             |                    |                         |
|                                                   | Allow Zero Length                                                  | Yes                           |                                   |                                                 |                    |                         |
|                                                   | Indexed                                                            | No                            |                                   |                                                 |                    |                         |
|                                                   | Unicode Compression                                                | Yes                           |                                   |                                                 |                    |                         |
|                                                   | IME Mode                                                           | No Control                    |                                   |                                                 |                    |                         |
|                                                   | Smart Tags                                                         | NOTE                          |                                   |                                                 |                    |                         |
|                                                   | Smart rays                                                         |                               |                                   |                                                 |                    |                         |
| Design view. F6 = Switch panes. F1 = F            | Help.                                                              |                               |                                   | 👘 IN Indonesian (Indonesia) 🛛 😨 He              | elp 📮              | Caps Lock 🔲 🖽 🕮 😾       |

Gambar . DesignTabel transaksi

ſ

|                   |         | -                  | Table To     | ols u       | mkm_penjualan | : Database       | e (Access 2007)               | - Microsoft A | cess                                                                                                    | -                   |                                                                                                    |           |                |
|-------------------|---------|--------------------|--------------|-------------|---------------|------------------|-------------------------------|---------------|----------------------------------------------------------------------------------------------------|---------------------|----------------------------------------------------------------------------------------------------|-----------|----------------|
| Home Create Exter | pal D   | ata Database       | Tools Datash | eet         |               |                  |                               |               |                                                                                                    |                     |                                                                                                    |           | 0              |
| View<br>View      | Cal     | libri<br>I U A -   | • 11 • 1     |             | ## # M ·      | Refresh<br>All * | ■ New<br>■ Save<br>★ Delete → | ∑ Totals      | $ \begin{array}{c c} \frac{1}{2} \\ \frac{1}{2} \\ \frac{1}{2} \\ \frac{1}{2} \end{array} \end{array} $ Filter | Selection *         | Image: Application       Find       Image: Application       Image: Application <th></th> <th></th> |           |                |
| Views Clipboard 🕞 |         |                    | Font         | Fa          | Rich Text     |                  | Records                       |               | So                                                                                                    | rt & Filter         | Find                                                                                                    |           |                |
| Getain conten     | nt in t | the database has b | een disabled | Options     |               |                  |                               |               |                                                                                                    |                     |                                                                                                    |           | ×              |
| All Tables 💿 «    |         | tb_barang          | pelanggan 🛄  | transaksi   |               |                  |                               |               |                                                                                                    |                     |                                                                                                    |           | ×              |
| tb_barang         |         | no_trans 👻         | tgl_trans •  | kd_pelang   | gi 🔹 Add Nev  | v Field          |                               |               |                                                                                                    |                     |                                                                                                    |           |                |
| tb_barang : Table |         | 1                  | 01/01/2021   | SUE         |               |                  |                               |               |                                                                                                    |                     |                                                                                                    |           |                |
| pelanggan 🏾 🕆     |         | 2                  | 08/04/2021   | BIR         |               |                  |                               |               |                                                                                                    |                     |                                                                                                    |           |                |
| pelanggan : Table |         | 3                  | 12/04/2021   | MOS         |               |                  |                               |               |                                                                                                    |                     |                                                                                                    |           |                |
| transaksi 🌣       |         | 4                  | 14/04/2021   | TAD         |               |                  |                               |               |                                                                                                    |                     |                                                                                                    |           |                |
| transaksi : Table | *       | (810)              | 20/04/2021   | BIR         |               |                  |                               |               |                                                                                                    |                     |                                                                                                    |           |                |
|                   | *       | (New)              |              |             |               |                  |                               |               |                                                                                                    |                     |                                                                                                    |           |                |
|                   |         |                    |              |             |               |                  |                               |               |                                                                                                    |                     |                                                                                                    |           |                |
|                   |         |                    |              |             |               |                  |                               |               |                                                                                                    |                     |                                                                                                    |           |                |
|                   |         |                    |              |             |               |                  |                               |               |                                                                                                    |                     |                                                                                                    |           |                |
|                   |         |                    |              |             |               |                  |                               |               |                                                                                                    |                     |                                                                                                    |           |                |
|                   |         |                    |              |             |               |                  |                               |               |                                                                                                    |                     |                                                                                                    |           |                |
|                   |         |                    |              |             |               |                  |                               |               |                                                                                                    |                     |                                                                                                    |           |                |
|                   |         |                    |              |             |               |                  |                               |               |                                                                                                    |                     |                                                                                                    |           |                |
|                   |         |                    |              |             |               |                  |                               |               |                                                                                                    |                     |                                                                                                    |           |                |
|                   |         |                    |              |             |               |                  |                               |               |                                                                                                    |                     |                                                                                                    |           |                |
|                   |         |                    |              |             |               |                  |                               |               |                                                                                                    |                     |                                                                                                    |           |                |
|                   |         |                    |              |             |               |                  |                               |               |                                                                                                    |                     |                                                                                                    |           |                |
|                   |         |                    |              |             |               |                  |                               |               |                                                                                                    |                     |                                                                                                    |           |                |
|                   |         |                    |              |             |               |                  |                               |               |                                                                                                    |                     |                                                                                                    |           |                |
|                   |         |                    |              |             |               |                  |                               |               |                                                                                                    |                     |                                                                                                    |           |                |
|                   |         |                    |              |             |               |                  |                               |               |                                                                                                    |                     |                                                                                                    |           |                |
|                   |         |                    |              |             |               |                  |                               |               |                                                                                                    |                     |                                                                                                    |           |                |
|                   |         |                    |              |             | -             |                  |                               |               |                                                                                                    |                     |                                                                                                    |           |                |
| Death             | Re      | cord: 14 4 6 of 6  | I F M HZ X   | < No Filter | Search        |                  |                               |               | III IN T                                                                                                    | donosian (Indenesi  | ia) 🙆 Hola 📮                                                                                                    |           |                |
| Ready             |         |                    |              |             |               |                  |                               |               | IN IN                                                                                                    | idonesian (Indonesi |                                                                                                    | Caps Lock | <b>B B C Z</b> |

Gambar. Tabel transaksi

4). Tabel detail

| Home Create Ex                              | ternal      | Data Database Tests Davis                   |                    |                  |                                                                                                    |   |                               |               |
|---------------------------------------------|-------------|---------------------------------------------|--------------------|------------------|----------------------------------------------------------------------------------------------------|---|-------------------------------|---------------|
|                                             |             | Data Database loois Desig                   | n                  |                  |                                                                                                    |   |                               | 0             |
| View Primary Builder Test Valio<br>Key Rule | dation<br>s | Delete Rows<br>Delete Rows<br>Lookup Column | kes                |                  |                                                                                                    |   |                               |               |
| Security Warning Certain con                | tent ir     | n the database has been disabled            | Options            |                  |                                                                                                    |   |                               | ×             |
| All Tables 🔍                                | «           | 🛄 tb_barang 🔲 pelanggan 🛄                   | transaksi 🛄 detail |                  |                                                                                                    | × | Property Sheet                | ×             |
| th barang d                                 |             | Field Name                                  | Data Type          |                  | Description                                                                                             |   | Selection type: Table Propert | ies           |
| the because a Table                         |             | no trans                                    | Number             |                  |                                                                                                    |   | General                       |               |
| LD_barang : Table                           | _           | kd bra                                      | Number             |                  |                                                                                                    | _ | Disalau Visus en ChaseDaiat   | Collans Datab |
| pelanggan 2                                 | 2           | Ku_big                                      | Test               |                  |                                                                                                    |   | Subdatasheet Expanded         | No            |
| pelanggan : Table                           |             | nm_org                                      | lext               |                  |                                                                                                    |   | Subdatasheet Height           | 0cm           |
| transaksi                                   |             | jumlah                                      | Number             |                  |                                                                                                    |   | Orientation                   | Left-to-Right |
|                                             | È           |                                             |                    |                  |                                                                                                    |   | Description                   |               |
| transaksi : Table                           |             |                                             |                    |                  |                                                                                                    |   | Default View                  | Datasheet     |
| detail 2                                    | ٤ [         |                                             |                    |                  |                                                                                                    |   | Validation Rule               |               |
| detail : Table                              |             |                                             |                    |                  |                                                                                                    |   | Validation Text               |               |
|                                             |             |                                             |                    |                  |                                                                                                    |   | Filter                        |               |
|                                             |             |                                             |                    |                  |                                                                                                    |   | Order by                      | 14.4+1        |
|                                             |             |                                             |                    |                  |                                                                                                    |   | Link Child Fields             | [Auto]        |
|                                             |             |                                             |                    |                  |                                                                                                    |   | Link Master Fields            |               |
|                                             |             |                                             |                    |                  |                                                                                                    |   | Filter On Load                | No            |
|                                             |             |                                             |                    |                  |                                                                                                    | - | Order By On Load              | Yes           |
|                                             |             |                                             |                    | Field Properties |                                                                                                    |   |                               |               |
|                                             |             | Caparal                                     |                    |                  |                                                                                                    |   |                               |               |
|                                             |             | General Lookup                              |                    |                  |                                                                                                    |   |                               |               |
|                                             |             |                                             |                    |                  |                                                                                                    |   |                               |               |
|                                             |             |                                             |                    |                  | A field name can be up to 64 characters long,<br>including spaces. Press FJ for help on field<br>names. |   | 9                             |               |

Gambar. Design Tabel detail

ſ

|                                                                                                    | benjualan : Database (Access 2007) - Microsoft A                                                                                                    | ccess                                                                                                    |                                                 |   |
|----------------------------------------------------------------------------------------------------|----------------------------------------------------------------------------------------------------|----------------------------------------------------------------------------------------------------|-------------------------------------------------|---|
| Home Create External Data Database Tools Datasheet                                                                                                    |                                                                                                    |                                                                                                    |                                                 | 0 |
| Views Clipboard 5 Font 5 Ri                                                                                                    | All →     Retresn     All →     Records     Contained     Contained     Containe | 2↓     Y     Selection *       X↓     Y     Advanced *       Filter     Y     Toggle Filter       Sort & Filter     Sort & Filter | the Replace<br>⇒ Go To →<br>No Select →<br>Find |   |
| Security Warning Certain content in the database has been disabled Options                                                                                                    |                                                                                                    |                                                                                                    |                                                 | × |
| All Tables 💿 « 🔳 tb_barang 💷 pelanggan 💷 transaksi 🧰 da                                                                                                    | stail                                                                                                    |                                                                                                    |                                                 | × |
| tb_barang 🔅 🖌 no_trans 🔻 kd_brg 🔹 nm_brg 🔹                                                                                                    | jumlah 👻 Add New Field                                                                                                    |                                                                                                    |                                                 |   |
| 🛄 tb_barang : Table 1 1 keripik singkor                                                                                                    | 5                                                                                                    |                                                                                                    |                                                 |   |
| pelanggan < 3 1 keripik singkor                                                                                                    | 7                                                                                                    |                                                                                                    |                                                 |   |
| pelanggan : Table 4 2 keripik pisang                                                                                                    | 3                                                                                                    |                                                                                                    |                                                 |   |
| transaksi 🔅 5 1 keripik singkor                                                                                                    | 6                                                                                                    |                                                                                                    |                                                 |   |
| transaksi : Table                                                                                                    |                                                                                                    |                                                                                                    |                                                 |   |
| detail 🕆                                                                                                    |                                                                                                    |                                                                                                    |                                                 |   |
| detail : Table                                                                                                    |                                                                                                    |                                                                                                    |                                                 |   |
| Detection in the point of the point of the p |                                                                                                    | IN Indonesian (Indonesia)                                                                                                    | 2 Help =                                        |   |

#### Gambar. Tabel detail

#### 2.6. Merelasikan Tabel

Setelah mempersiapkan *database* beserta tabel-tabel yang dibutuhkan dalam aplikasi, langkah selanjutnya adalah membuat relasi (hubungan) antara tabel-tabel tersebut. Langkah untuk membuat relasi antar tabel sebagai berikut:

Pada jendela *database* aktif, klik tombol *Relationship* pada tab
 *Database Tools* group *Relationship*. Sehingga akan ditampilkan jendela

Relationship.

|                           | Show 1 | fable | <br>× |
|---------------------------|--------|-------|-------|
| Tables Queries            | Both   |       |       |
| tb barang                 |        |       | <br>  |
| tb_detail<br>tb_pelanggan |        |       |       |
| tb_transaksi              |        |       |       |
|                           |        |       |       |
|                           |        |       |       |
|                           |        |       |       |
|                           |        |       |       |
|                           |        |       |       |

Gambar. Jendela relationship

2. Pilih nama-nama tabel yang akan direlasikan, kemudian klik tombol Add

untuk memasukkan tabel-tabel kedalam jendela *Relationship*. Klik tombol *Close* untuk menutup kotak dialog *Show Table*.

3. Selanjutnya buat link antara tabel-tabel tersebut berdasarkan *field* kunci relasi pada masing-masing tabel. Sebagai contoh, antara Kd\_Plg (Tabel Pelanggan) dengan Kd\_Plg (Tabel Transaksi) dapat direlasikan dengan cara *field* kunci Kd\_Plg (Tabel Pelanggan) di drag ke Kd\_Plg (Tabel Transaksi).

Kemudian akan tampil secara otomatis kotak dialog Edit Relationship.

Ceklist ketiga CheckBox lalu klik Create.

|                                                                                                    | Edit Relationships                                                 | s   | ? ×                           |
|----------------------------------------------------------------------------------------------------|--------------------------------------------------------------------|-----|-------------------------------|
| Table/Query:<br>tb_pelanggan<br>Kd_Plg                                                                             | Related Table/Query:<br>tb_transaksi<br>Kd_Plg                     | < > | Create<br>Cancel<br>Join Type |
| <ul> <li>Enforce Referent</li> <li>Cascade Update</li> <li>Cascade Delete F</li> <li>Relationship Type:</li> </ul> | tial Integrity<br>Related Fields<br>Related Records<br>One-To-Many |     | Create New                    |

Gambar. Edit relathionship

#### **Keterangan :**

- a. *Enforece Referential Integrity* merupakan suatu konsep *database* yang memastikan bahwa hubungan antar tabel tetap konsisten dan menjamin validasi hubungan antara *record-record*, dimana kita tidak dapat menambah *record* ke tabel yang berisi *Foreign Key* kecuali ada hubungan dengan tabel utama sesuai dengan tabel yang terhubung, baik itu update maupun delete.
- b. *Cascade Update Related Fields* adalah setiap perubahan pada *Primary Key* di tabel utama, maka secara otomatis mengubah nilai pada *recordrecord* yang berhubungan/berelasi dengan tabel utama.
- c. *Cascade Delete Related Record* adalah setiap penghapusan pada *Primary Key* di tabel utama, maka secara otomatis mengubah

menghapus nilai-nilai *record-record* yang berhubungan/berelasi dengan tabel utama.

 Selanjutnya dengan cara yang sama buatlah relasi untuk tabel-tabel yang lainnya, sehingga hasilnya sebagai berikut:

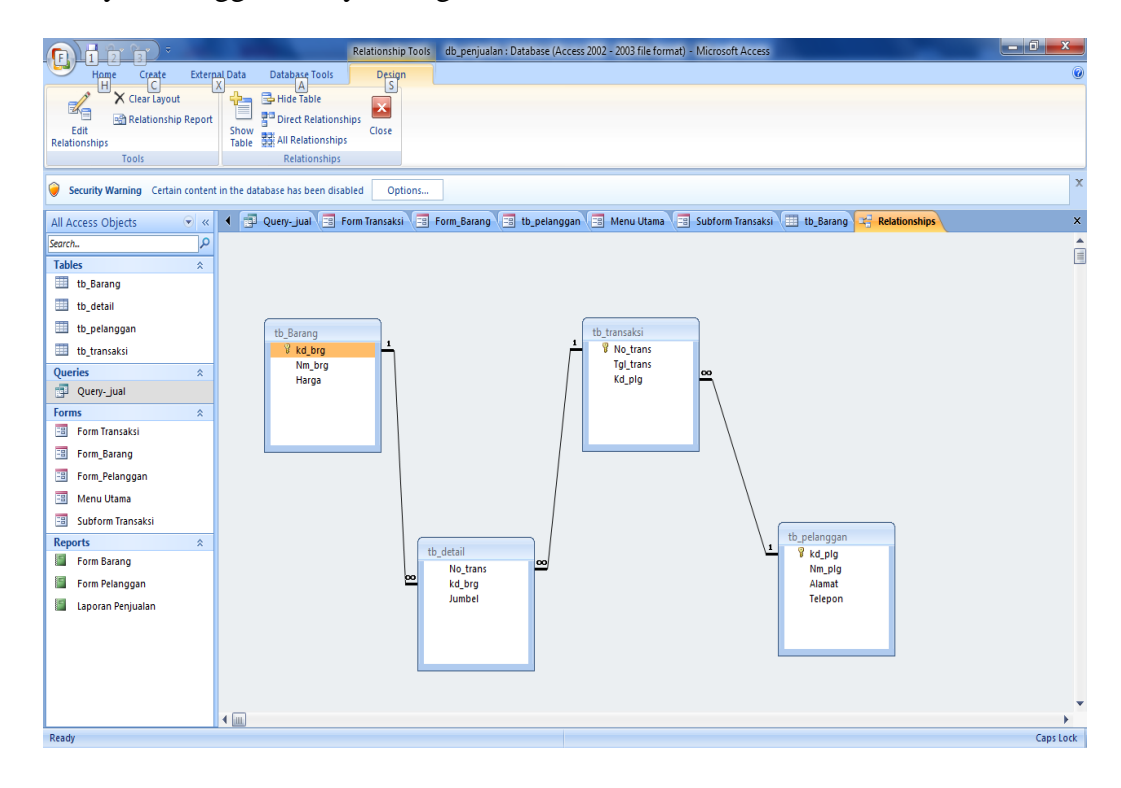

Gambar. Relasi tabel

#### **BAB III**

#### **QUERY, FORM DAN SUBFORM**

Setelah selesai merelasikan tabel-tabel yang akan digunakan dalam aplikasi, langkah selanjutnya adalah membuat objek *Query*. *Query* merupakan objek yang dapat digunakan untuk menampung semua data tabel atau sebagian, menyaring dan mengurutkan data, membuat kalkulasi data, dan membuat *field* dalam bentuk rumus. Pada *Query* sudah dilengkapi dengan *Structured Query Language* (*SQL*) yang menjadi standard bahasa dalam mengolah *database*.

#### 3.1. Membuat Query

Langkah untuk membuat query dalam Ms. Acces melalui jendela design adalah:

1. Pilih tab *Create*, klik tombol *Query Design* sehingga akan tampil jendela *Query* dan kotak dialog *Show Table*.

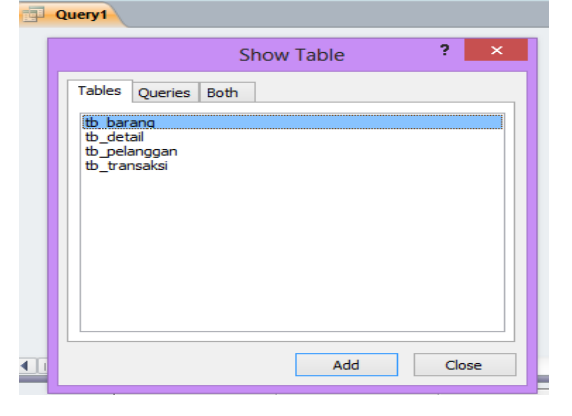

Gambar. Query design

2. Pada kotak dialog Show Table, pilih tab Tables untuk menampilkan nama-nam tabel yang sudah di buat. Kemudian pilih tabel yang dibutuhkan dan klik tombol Add untuk memasukkan objek-objek tersebut kedalam jendela query. Klik tombol Close untuk menutup kotak dialog Show Table.

3. Masukkan *field-field* yang akan digunakan dalam *query* dengan cara *double clilck* pada nama *field* dimasing-masing tabel seperti gambar dibawah ini:

| Query_                             | lual                     |                                               |                     |                                                      |                                   |                                           |
|------------------------------------|--------------------------|-----------------------------------------------|---------------------|------------------------------------------------------|-----------------------------------|-------------------------------------------|
| tb_bar<br>*<br>% Kd_<br>Nm<br>Har  | ang<br>Brg<br>_Brg<br>ga | tb_detail<br>*<br>No_Trar<br>Kd_Brg<br>Jumbel | ı <u>s</u> <u>∎</u> | tb_transaksi<br>*<br>Vo_Trans<br>Tgl_Trans<br>Kd_Pig | ∞ tb_pe<br>v ka<br>Nin<br>A<br>Te | langgan<br>LPig<br>m_Pig<br>amat<br>lepon |
|                                    |                          |                                               |                     |                                                      |                                   |                                           |
| Field:<br>Table:                   | No_Trans<br>tb_detail    | Kd_Brg<br>tb_detail                           | Nm_Brg<br>tb_barang | Harga<br>tb_barang                                   | Jumbel<br>tb_detail               |                                           |
| Sort:<br>Show:<br>Criteria:<br>or: |                          |                                               | •                   | ~                                                    | •                                 |                                           |
|                                    |                          | Gamabar . (                                   | Query transak       | si penjuala                                          | n                                 |                                           |

#### Keterangan

| Field | : Nama <i>field</i> yang ingin ditampilkan      |
|-------|-------------------------------------------------|
| Table | : Nama tabel dari <i>field</i> yang ditampilkan |
| Sort  | : Mengurutkan data hasil query                  |
| Show  | : Mengatur <i>field</i> ditampilkan atau tidak  |

*Criteria* : Syarat dari data yang ingin ditampilkan

Jika ingin menggunakan semua *field* pada tabel maka kita hanya klik dan drop tanda \* pada tabel barang ke baris *field*. Jika tidak kita dapat memilih salah satu *field* dengan cara *double* klik *field* yang diinginkan. Terdapat 3 pilihan pada *toolbars View*, yaitu :

- a. Design View : untuk menampilkan desain tabel query.
- b. Datasheet View : untuk menampilkan data hasil query.
- c. SQL View : untuk membuat query dengan script SQL.

4. Tambahkan *field* baru berupa rumus (Ekspresi) dengan langkah berikut:

| a. | Klik kanan pada <i>field</i> kosong □lalu pilih <b>Build</b>           | Jumbel   |          |                     |   |
|----|------------------------------------------------------------------------|----------|----------|---------------------|---|
|    | $\mathbf{r} = \mathbf{r}$                                              | tb_detai | Σ        | Tota <u>l</u> s     | L |
|    |                                                                        |          | XYZ      | Table <u>N</u> ames |   |
| b. | Berikan rumus 🗆 Lalu Klik <b>OK</b>                                    |          | X        | Cu <u>t</u>         |   |
|    | Expression Ruilder                                                     |          | b        | <u>C</u> opy        |   |
|    | Expression builder                                                     |          | Ē        | <u>P</u> aste       |   |
|    | Enter an Expression to define the <u>calculated query field</u> :      |          |          | <u>B</u> uild       |   |
|    | (Examples of expressions include [field1] + [field2] and [field1] < 5) |          | Q        | <u>Z</u> oom        |   |
|    | subtotal: [harna]*[]umhel]                                             |          | <b>P</b> | <u>P</u> roperties  |   |
|    |                                                                        |          | -        |                     |   |
|    | Gambar, Propertis Build                                                |          |          |                     |   |

5. Klik tombol *Save* pada *Quick Access Toolbar* untuk menyimpan *query* dan beri nama *Query\_Jual.* 

#### 3.2. Membuat Form

Merupakan objek yang digunakan untuk menampilkan data yang tersimpan dalam tabel dengan tampilan *form*. Berdasarkan db\_penjualan yang telah dibuat, selanjutnya membuat *Form* Data Pelanggan dengan menggunakan *Form Wizard*. Adapun langkah-langkah untuk membuat *form* yaitu:

 Klik Tab Create grup Forms, Klik Icon Form Wizarc Form Wizard, maka akan tampil kotak dialog Form Wizard. Pilih Tabel Transaksi pada tables/query, lalu akan muncul field-field yang ada pada bagian Available Fields. 2. Kemudian pindahkan ke bagian *Selected Field* dengan menggunakan tanda

panah >> sehingga seperti tampilan dibawah ini:

|                                                                                             | Form Wizard                                                |  |  |  |  |
|---------------------------------------------------------------------------------------------|------------------------------------------------------------|--|--|--|--|
| Which fields do you want on your form?<br>You can choose from more than one table or query. |                                                            |  |  |  |  |
| Tables/Queries                                                                              |                                                            |  |  |  |  |
| Table: tb_pelanggan                                                                         | ~                                                          |  |  |  |  |
| <u>A</u> vailable Fields:                                                                   | Selected Fields:                                           |  |  |  |  |
|                                                                                             | >>     Kd, Pig       >>>     Alamat       Telepon        < |  |  |  |  |
| Ca                                                                                          | ancel < Back Next > Finish                                 |  |  |  |  |

Gambar. Selected field

3. Klik *Next*, pada pemilihan *Layout* untuk *form* pilih *Columnar*  $\Box$  Klik *Next* 

| Form Wiz                                  | ard                  |
|-------------------------------------------|----------------------|
| What layout would you like for your form? | ard                  |
| Cancel                                    | < Back Next > Einish |

Gambar. Layout form

4. Untuk Judul disesuaikan dengan form yang akan dibuat  $\rightarrow$  Klik **Finish**, maka

akan tampil seperti gambar dibawah ini:

d. Form Pelanggan

|                                 | db_penjualan : Database (Access 2002 - 2003 file format) - Microsoft Access                                                                                                    | - 0 × |
|---------------------------------|----------------------------------------------------------------------------------------------------|-------|
| Home Create Exter               | Data Database Tools                                                                                                    | ۷     |
| Views Clipboard 5               | L     Image: Second second sec |       |
| Security Warning Certain conten | the database has been disabled Options                                                                                                    | x     |
| All Access Objects 💿 «          | 📴 Query-jual 🗐 Form Transaksi 🗐 Form_Barang 🗃 tb_pelanggan 🗐 Menu Utama 🗐 Subform Transaksi 🕮 tb_Barang 🥰 Relationships                                                                                                    | ×     |
| Search                          | Form Pelanggan                                                                                                    |       |
| Tables                          |                                                                                                    |       |
| tb_Barang                       |                                                                                                    |       |
| tb_detail                       |                                                                                                    |       |
| tb_pelanggan                    | Kode Pelanggan ABF                                                                                                    |       |
| tb_transaksi                    | *                                                                                                    |       |
| Queries ×                       | Nama Pelanggan Abdul Fattah                                                                                                    |       |
| Forms                           |                                                                                                    |       |
| B Form Transaksi                | Alamat Ciledug                                                                                                    |       |
|                                 |                                                                                                    |       |
| -B Form_Pelanggan               | Telepon 0856123456789                                                                                                    |       |
| -B Menu Utama                   |                                                                                                    |       |
| -B Subform Transaksi            | I Add Save Delete Undo Close                                                                                                    |       |
| Reports                         |                                                                                                    |       |
| Form Barang                     |                                                                                                    |       |
| Form Pelanggan                  |                                                                                                    |       |
| Laporan Penjualan               |                                                                                                    |       |
|                                 |                                                                                                    |       |
|                                 |                                                                                                    |       |
|                                 |                                                                                                    |       |
|                                 |                                                                                                    |       |
| Kode Pelanggan                  | ecord: IN A L OT S / PI PIL AC NO FILTER SEATCH                                                                                                    |       |

Gambar. Form Pelanggan

#### e. Form Barang

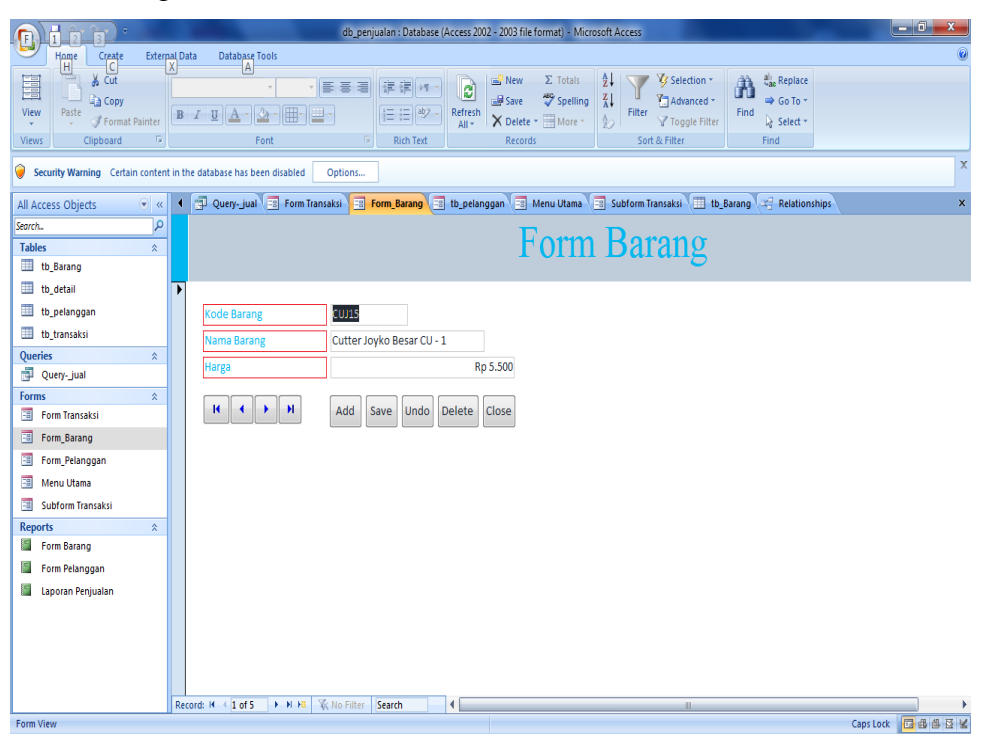

Gambar . Form Barang

f. Form Transaksi

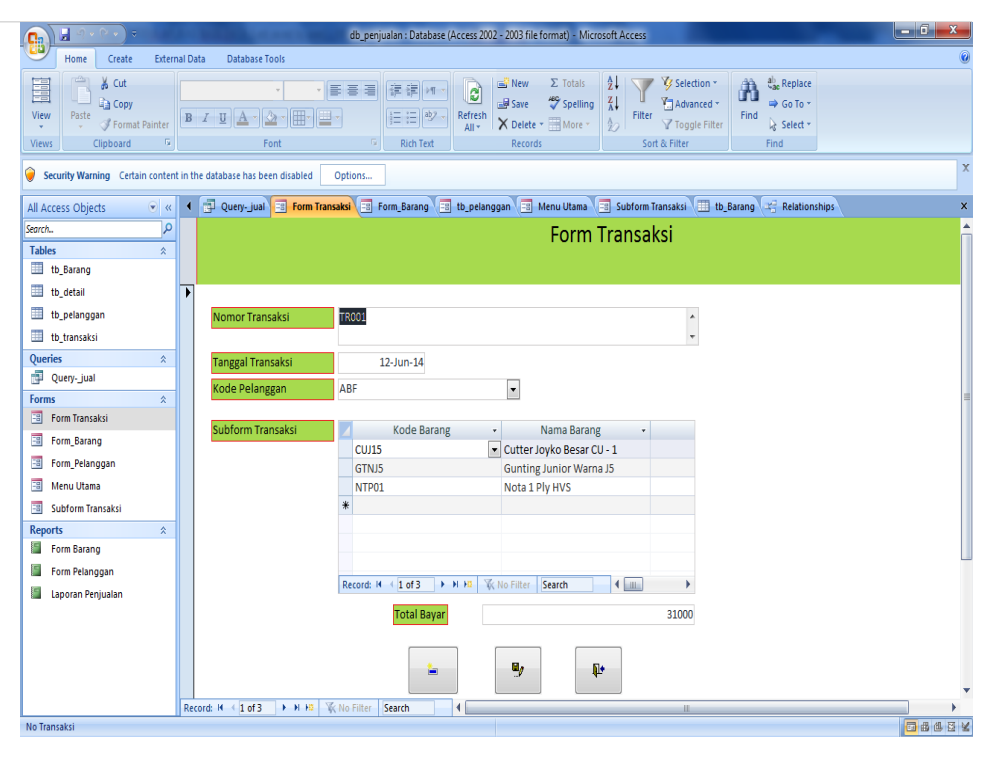

Gambar . Form transaksi

#### g. Form Menu utama

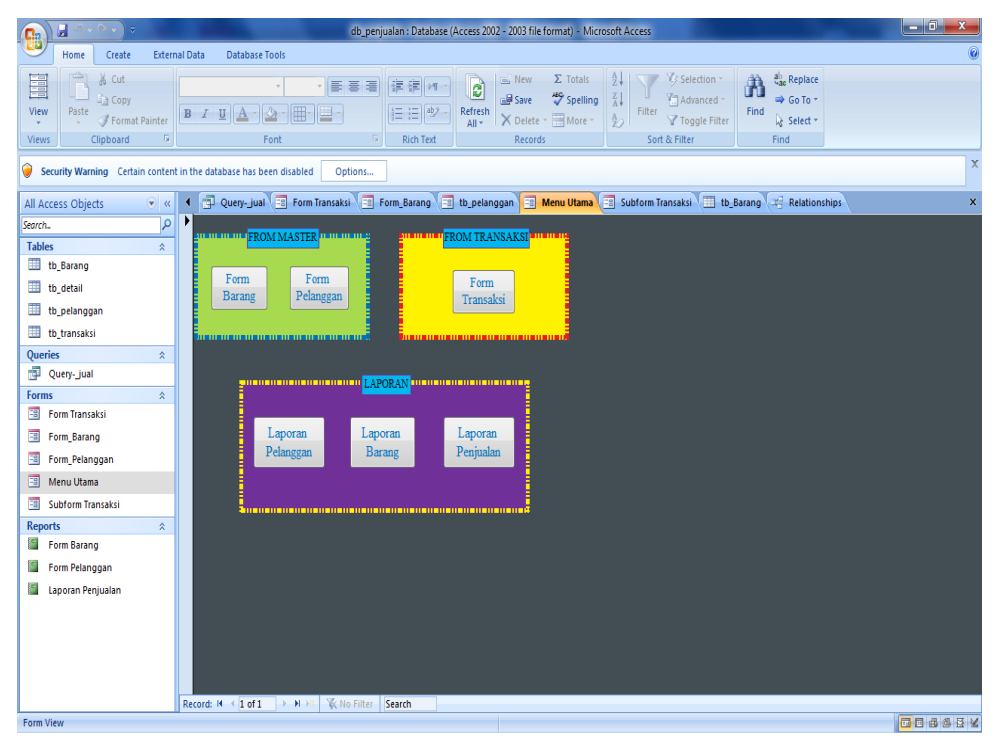

Gambar. Form menu utama

| 💼 🖬 🤊 · (* • ) • 🛛                     | -       |                                         | db_penjualan : Database (Access 20                       | 02 - 2003 file format) - Microsoft Acces                                                                             | s                 |                                 |                      | - 0 X        |
|----------------------------------------|---------|-----------------------------------------|----------------------------------------------------------|----------------------------------------------------------------------------------------------------|-------------------|---------------------------------|----------------------|--------------|
| Home Create                            | Extern  | al Data Database Tools                  |                                                          |                                                                                                    |                   |                                 |                      | (            |
| View Paste Format P<br>Views Clipboard | 'ainter | Calibri • 11 •<br>B I U A • A •<br>Font | 日日<br>日日<br>日日<br>日日<br>日日<br>日日<br>日日<br>日日<br>日日<br>日日 | Image: New Σ Totals     A↓       Image: Save Image: Spelling     A↓       Y Delete *     More *       Records     Fi | ter V Selection * | Find the select → Select → Find |                      |              |
| Security Warning Certain               | content | in the database has been disabled       | Options                                                  |                                                                                                    |                   |                                 |                      |              |
| All Access Objects                     |         | 4 📳 Query-jual 📑 Form Transa            | ksi 📑 Form_Barang 📑 tb_pelan                             | ggan 📑 Menu Utama 📑 Subfo                                                                                            | m Transaksi       | X Proper                        | ty Sheet             | 3            |
| Search                                 | D       | Kode Barang 👻                           | Nama Barang 🗸                                            | Harga 🗸                                                                                                    | Jumlah Beli 🔹     | Sub Selection                   | on type: Form        |              |
| Tabler                                 | ^       | 30115                                   | Cutter Joyko Besar CU - 1                                | Rp 5.500                                                                                                    | 2                 | Form                            |                      | -            |
| Tables                                 | ^       | GTNJ5                                   | Gunting Junior Warna J5                                  | Rp 4.000                                                                                                    | 5                 | Forma                           | Data Event Of        | har All      |
| tu_barang                              |         | NTP01                                   | Nota 1 Ply HVS                                           | Rp 35.000                                                                                                    | 0                 | roma                            |                      |              |
| tb_detail                              |         | STP110                                  | Stapler Joyko HD-10 M                                    | Rp 6 000                                                                                                    | 3                 | Record                          | I Source             | Query        |
| tb_pelanggan                           |         | NTP01                                   | Nota 1 Ply HVS                                           | Rp 35 000                                                                                                    | 2                 | Pop U                           | 0                    | No           |
| th transaksi                           |         | TDK01                                   | Tompat Dansil Katak                                      | Rp 15 000                                                                                                    | 2                 | Modal                           |                      | No           |
| Quarter                                |         | IPRUI W                                 | Tempat Pensil Kotak                                      | rb 13.000                                                                                                    | 2                 | Displa                          | y on SharePoint Site | Follow Table |
| Queries                                | ×       | *                                       |                                                          |                                                                                                    |                   | Defau                           | t View               | Datasheet    |
| 🔤 Query-Juai                           |         |                                         |                                                          |                                                                                                    |                   | Allow                           | Datasheet View       | Yes          |
| Forms                                  | *       |                                         |                                                          |                                                                                                    |                   | Allow                           | PivotTable View      | Yes          |
| 📑 🛛 Form Transaksi                     |         |                                         |                                                          |                                                                                                    |                   | Allow                           | PivotChart View      | Yes          |
| Form_Barang                            |         |                                         |                                                          |                                                                                                    |                   | Allow                           | Layout View          | Yes          |
| Eorm Delangean                         |         |                                         |                                                          |                                                                                                    |                   | Picture                         | Tiling               | No           |
| ronn_relanggan                         |         |                                         |                                                          |                                                                                                    |                   | Picture                         | Alignment            | Center       |
| 😑 Menu Utama                           |         |                                         |                                                          |                                                                                                    |                   | Picture                         | Туре                 | Embedded     |
| Subform Transaksi                      |         |                                         |                                                          |                                                                                                    |                   | Picture                         | Size Mode            | Clip         |
| Reports                                | \$      |                                         |                                                          |                                                                                                    |                   | Auto                            | 'enter               | 11,695CM     |
| Eorm Parang                            | ~       |                                         |                                                          |                                                                                                    |                   | Auto F                          | lesize               | Yes          |
| a ronicoarany                          |         |                                         |                                                          |                                                                                                    |                   | Fit to :                        | icreen               | Yes          |
| Form Pelanggan                         |         |                                         |                                                          |                                                                                                    |                   | Borde                           | Style                | Sizable      |
| Laporan Penjualan                      |         |                                         |                                                          |                                                                                                    |                   | Record                          | Selectors            | Yes          |
|                                        |         |                                         |                                                          |                                                                                                    |                   | Naviga                          | tion Buttons         | Yes          |
|                                        |         |                                         |                                                          |                                                                                                    |                   | Dividir                         | a Lines              | No           |
|                                        |         |                                         |                                                          |                                                                                                    |                   | Scroll                          | Bars                 | Both         |
|                                        |         |                                         |                                                          |                                                                                                    |                   | Contro                          | ol Box               | Yes          |
|                                        |         |                                         |                                                          |                                                                                                    |                   | Close                           | Button               | Yes          |
|                                        |         |                                         |                                                          |                                                                                                    |                   | Min M                           | ax Buttons<br>ble    | Both Enabled |
|                                        |         | Record: H 🔄 1 of 6 🕨 H H2 🦷             | No Filter Search 4                                       | II                                                                                                    |                   | ► WIOVE2                        | DIC                  | 110          |

Gambar. Sub Form Transaksi

#### 3.3. Membuat Sub Form

#### Membuat Form dan SubForm

Untuk pembuatan *Form* dan Sub*form* secara bersamaan, caranya 29amper sama dengan pembuatan *form* sebelumnya. Berikut cara pembuatannya secara *wizard*:

1. Klik Icon *Form Wizard* Form Wizard , pindahkan *field-field* yang ada pada tabel transaksi ke bagian *Selected Fields*.

| Form Wizard               |                                                                                             |  |  |  |
|---------------------------|---------------------------------------------------------------------------------------------|--|--|--|
|                           | Which fields do you want on your form?<br>You can choose from more than one table or query. |  |  |  |
| Tables/Queries            |                                                                                             |  |  |  |
| Table: tb_transaksi       | <b>v</b>                                                                                    |  |  |  |
| <u>A</u> vailable Fields: | Selected Fields:                                                                            |  |  |  |
|                           | <pre>&gt;&gt; No_Trans Tgl_Trans &gt;&gt;&gt; Kd_Rg </pre>                                  |  |  |  |
| Ca                        | ncel < Back Next > Einish                                                                   |  |  |  |

Gambar. Form wizard

2. Kemudian Pilih Query\_Jual pada Tables/Query, pindahkan semua field

kecuali no transaksi 
Klik Next

|                                                                                                    | Form Wizard                                       |  |  |
|----------------------------------------------------------------------------------------------------|---------------------------------------------------|--|--|
|                                                                                                    | Which fields do you want on your form?            |  |  |
|                                                                                                    | You can choose from more than one table or query. |  |  |
| <u>T</u> ables/Queries                                                                                                    |                                                   |  |  |
| Query: Query_Jual                                                                                                    | ~                                                 |  |  |
| <u>A</u> vailable Fields:                                                                                                    | Selected Fields:                                  |  |  |
| No_Trans     >     No_Trans       No_Trans     >     Td_Trans       Vd_Plg     Kd_Plg       Kd_Prg     Nm_Brg       Harga     Jumbel       subtotal     Subtotal |                                                   |  |  |
| Ca                                                                                                    | ancel < Back Next > Einish                        |  |  |

Gambar. Tables query

3. Pada *View* **Data** pilih *by* **tb\_transaksi**  $\Box$  Klik *Next* 

|                                    | Form Wizard                             |  |
|------------------------------------|-----------------------------------------|--|
| How do you want to view your data? |                                         |  |
| by tb_transaksi<br>by Query_Jual   | No_Trans, Tgl_Trans, Kd_Plg             |  |
|                                    | Kd_Brg, Nm_Brg, Harga, Jumbel, subtotal |  |
|                                    | Form with subform(s)     Linked forms   |  |
| Cance                              | el < Back Next > Einish                 |  |

Gambar. View data

4. Pada pemilihan *Layout* untuk *form*, pilihlah jenis *Datasheet*  $\Box$ Klik *Next* 

| TOTTI VVIZ                                   | laru                                         |
|----------------------------------------------|----------------------------------------------|
| What layout would you like for your subform? |                                              |
|                                              | O Iabular<br>● Datasheet                     |
| Cancel                                       | < <u>B</u> ack <u>N</u> ext > <u>F</u> inish |
|                                              | Gambar . Layout tables                       |

Ubah Nama Form dan Subform (Form\_Transaksi dan Sub form\_Transaksi)

| Form Wizard |                                                                                                    |  |
|-------------|----------------------------------------------------------------------------------------------------|--|
|             | What titles do you want for your forms?         Form:       Form_Transaksi         Subform:       Subform_Transaksi                                                                                       |  |
|             | That's all the information the wizard needs to create your form.<br>Do you want to open the form or modify the form's design?<br>Open the form to view or enter information.<br>Modify the form's design. |  |
|             | Cancel < Back Next > Finish                                                                                                    |  |

31

□Klik **Finish** 

5.

#### Sub From Transaksi

|                                 |                                      | db_penjualan : Database (Access 2002              | - 2003 file format) - Microsoft Access                                                           |                                                                                                    |
|---------------------------------|--------------------------------------|---------------------------------------------------|--------------------------------------------------------------------------------------------------|----------------------------------------------------------------------------------------------------|
| Home Create Extern              | nal Data Database Tools              |                                                   |                                                                                                  | 0                                                                                                    |
| Views Clipboard G               | Calibri v 11 v<br>B I U A v v Hv     | ■ ● ■ 読 読 評 ■ ● ● ● ● ● ● ● ● ● ● ● ● ● ● ● ● ● ● | Shew ∑ Totals<br>Save ♥ Spelling XI<br>X Delete + ⊞More +<br>Records Sort & Filter Sort & Filter | $\begin{array}{c} & & \\ & & \\$ |
| Security Warning Certain conten | it in the database has been disabled | Options                                           |                                                                                                  | ×                                                                                                    |
| All Access Objects 💿 «          | 🕴 🗊 Query-jual 📑 Form Tran           | nsaksi 📑 Form_Barang 📑 tb_pelang                  | gan 📑 Menu Utama 📑 Subform Transaksi                                                             | X Property Sheet X                                                                                                    |
| Search.                         | Kode Barang                          | <ul> <li>Nama Barang</li> </ul>                   | Harga 🗸 Jumlah Beli 🔹                                                                            | Sub Selection type: Form                                                                                                    |
| Tables                          | CUITS                                | Cutter Joyko Besar CU - 1                         | Bp 5.500 2                                                                                       | Form                                                                                                    |
| lables 🌣                        | CTNUE                                | Gunting Junior Warna JS                           | Rp 4 000                                                                                         |                                                                                                    |
| tb_Barang                       | GTNDS                                | Gunning Junior Warna JS                           | Kp 4.000 5                                                                                       | Format Data Event Other All                                                                                                    |
| tb_detail                       | NIPUI                                | Nota 1 Ply HVS                                    | KD 35.000 0                                                                                      | Record Source Query-                                                                                                    |
| th palanggap                    | STPJ10                               | Stapler Joyko HD-10 M                             | Rp 6.000 3                                                                                       | Caption Subform Tran                                                                                                    |
| to_pelanggan                    | NTP01                                | Nota 1 Ply HVS                                    | Rp 35.000 2                                                                                      | Pop Up No                                                                                                    |
| tb_transaksi                    | TPK01                                | Tempat Pensil Kotak                               | Rp 15.000 2                                                                                      | Modal No<br>Dirplay on SharePoint Site Eollow Table                                                                                                    |
| Queries 🌣                       | *                                    |                                                   |                                                                                                  | Default View Datasheet                                                                                                    |
| Ouerv- jual                     |                                      |                                                   |                                                                                                  | Allow Form View Yes                                                                                                    |
| - good Jan                      |                                      |                                                   |                                                                                                  | Allow Datasheet View Yes                                                                                                    |
| Forms                           |                                      |                                                   |                                                                                                  | Allow PivotTable View Yes                                                                                                    |
| Form Transaksi                  |                                      |                                                   |                                                                                                  | Allow PivotChart View Yes                                                                                                    |
| Form_Barang                     |                                      |                                                   |                                                                                                  | Allow Layout View Yes                                                                                                    |
| The Delegence                   |                                      |                                                   |                                                                                                  | Picture Tiling No                                                                                                    |
|                                 |                                      |                                                   |                                                                                                  | Picture Alignment Center                                                                                                    |
| 🔲 Menu Utama                    |                                      |                                                   |                                                                                                  | Picture Type Embedded                                                                                                    |
| -8 Subform Transaksi            |                                      |                                                   |                                                                                                  | Picture Size Mode Clip                                                                                                    |
|                                 |                                      |                                                   |                                                                                                  | Width 11,693 cm                                                                                                    |
| Keports 🌣                       |                                      |                                                   |                                                                                                  | Auto Center No                                                                                                    |
| Form Barang                     |                                      |                                                   |                                                                                                  | AUTO KESIZE YES                                                                                                    |
| Form Pelanggan                  |                                      |                                                   |                                                                                                  | Border Style Sizable                                                                                                    |
|                                 |                                      |                                                   |                                                                                                  | Record Selectors Yes                                                                                                    |
| Laporan Penjuaian               |                                      |                                                   |                                                                                                  | Navigation Buttons Yes                                                                                                    |
|                                 |                                      |                                                   |                                                                                                  | Navigation Caption                                                                                                    |
|                                 |                                      |                                                   |                                                                                                  | Dividing Lines No                                                                                                    |
|                                 |                                      |                                                   |                                                                                                  | Scroll Bars Both                                                                                                    |
|                                 |                                      |                                                   |                                                                                                  | Close Button Ves                                                                                                    |
|                                 |                                      |                                                   |                                                                                                  | Min Max Buttons Both Enablec                                                                                                    |
|                                 | Dennet M ( 1 at C ) A N AT           | Te Ma Cillion County                              |                                                                                                  | Moveable No +                                                                                                    |
| Kada Darana                     |                                      | With Intel Search                                 |                                                                                                  |                                                                                                    |

Gambar. Sub Form Transaksi

ſ

# BAB IV LAPORAN UTAMA

Report digunakan untuk menampilkan data-data yang berasal dari tabel maupun query. Setelah membuat database, tabel, query, form dan subform, langkah selanjutnya adalah membuat Report atau laporan. Sama seperti halnya pembuatan form, pembuatan Report juga dapat dibuat melalui Report Wizard maupun Report Design.

#### 4.1. Membuat Laporan Barang

1. Klik tombol *Report Wizard* Report Wizard pada tab *Create* group

Report, sehingga akan ditampilkan kotak dialog Report Wizard.

2. Pada bagian *Tables/Queries* pilih tabel pelanggan kemudian klik tombol >> untuk memilih semua field yang akan digunakan dalam laporan dan klik tombol *Next*.

|                                               | Report Wizard                                                                                 |
|-----------------------------------------------|-----------------------------------------------------------------------------------------------|
|                                               | Which fields do you want on your report?<br>You can choose from more than one table or query. |
| <u>T</u> ables/Queries<br>Table: tb_pelanggan | ~                                                                                             |
| <u>A</u> vailable Fields:                     | Selected Fields:                                                                              |
|                                               | Kd_Plg       Nm_Plg       Alamat       Iclepon                                                |
| Ca                                            | ncel < <u>B</u> ack <u>N</u> ext > <u>F</u> inish                                             |

Gambar. Report wizard

- 2. Pilih *field* kunci untuk mengelompokkan laporan. Untuk *Report* pelanggan tidak dikelompokkan sehingga langsung klik tombol *Next*.
- 3. Selanjutnya menentukam *field* kunci pengurutan laporan, dengan cara klik tombol *drop down* (anak panah bawah) pada nomor 1 dan *field* Kd\_plg. Klik tombol *Next*.
- Memilih *layout* atau tampilan dari laporan dengan cara pilih *Tabular* pada bagian *layout* dan pada bagan *Orientation* pilih *Potrait*. Klik tombol *Next*.

| Report Wizard                                                                        |                                                             |  |  |  |
|--------------------------------------------------------------------------------------|-------------------------------------------------------------|--|--|--|
| Do you want to add any grouping<br>levels? Kd_Pig. Nm<br>Nm_Pig<br>Alamat<br>Telepon | _Pig, Alamat, Telepon                                       |  |  |  |
| Grouping Options Cancel < B                                                          | ack Next > Einish                                           |  |  |  |
| What sort order do you want for your records?<br>You can sort n<br>ascending or c    | ecords by up to four fields, in either<br>Jescending order. |  |  |  |
| 1 Ki Pig                                                                             | ✓ Ascending                                                 |  |  |  |
| 2                                                                                    | ✓ Ascending                                                 |  |  |  |
| 3                                                                                    | ✓ Ascending                                                 |  |  |  |
| 4                                                                                    | ✓ Ascending                                                 |  |  |  |
| Cancel < Back Next > Einish                                                          |                                                             |  |  |  |
| Cancei < <u>p</u>                                                                    |                                                             |  |  |  |

| Report                                     | Wizard                                                 |
|--------------------------------------------|--------------------------------------------------------|
| How would you like to lay out your report? | Layout<br>Columnar<br>Eablar<br>Dustified              |
|                                            | Adjust the field width so all fields fit on<br>a page. |
| Cancel                                     | < Back Next > Finish                                   |

 Beri nama atau judul laporan dengan nama Lap\_Pelanggan. Kemudian klik tombol *Finish* untuk mengakhiri pembuatan laporan.

| Report Wizard |                                                                                                    |  |  |  |
|---------------|----------------------------------------------------------------------------------------------------|--|--|--|
|               | What title do you want for your report?<br>Lap_Pelanggan                                                                                                    |  |  |  |
|               | That's all the information the wizard needs to create your<br>report.<br>Do you want to preview the report or modify the report's<br>design?<br>© <u>Freview the report.</u><br> |  |  |  |
| [             | Cancel < Back Next > Enish                                                                                                    |  |  |  |

- 6. Klik tombol *Close Print Preview* pada tab *Print Preview* grup *Close Preview* untuk menutup jendela *Print Preview* dan aktif pada jendela *design*.
- 7. Pada jendela design, pilih label judul laporan pada bagian Report Header,

kemudian ganti teks judul menjadi **Laporan Data Pelanggan** dan atur serta *form*at label tersebut.

8. Klik tombol *Logo* A pada tab *Design* grup *Header/Footer* untuk

menambah objek gambar pada bagian Report Header, sehingga akan tampil

kotak dialog Insert Picture.

9. Pilih lokasi dan objek gambar yang akan dimasukkan dalam *Logo* dan Klik OK.

10. Untuk melihat hasil laporan, klik tombol *View* pada tab *Design* group *View* pilih *Report View*.

|                                                          |                                      | db_penjualan : Database (Access 2       | 002 - 2003 file format) - Micros                                            | soft Access                                                    |                                                     | o x       |
|----------------------------------------------------------|--------------------------------------|-----------------------------------------|-----------------------------------------------------------------------------|----------------------------------------------------------------|-----------------------------------------------------|-----------|
| Home Create Exte                                         | ernal Data Database Tools            |                                         |                                                                             |                                                                |                                                     | 0         |
| View<br>Views<br>Cut<br>Cut<br>Copy<br>Paste<br>Cippoard |                                      | ・<br>ままる<br>注注 や<br>Refres<br>Rich Text | New Σ Totals     Save ♥ Spelling     Xore ▼     Delete ▼ More ▼     Records | 2↓ V Selection -<br>X↓ Filter V Toggle Filter<br>Sort & Filter | ali_ac Replace<br>⇒ Go To ▼<br>log Select ▼<br>Find |           |
| Security Warning Certain conte                           | ent in the database has been disable | d Options                               |                                                                             |                                                                |                                                     | X         |
| All Access Objects 💿 «                                   | 🛪 🖣 🔚 Form Pelanggan 📳               | Laporan Penjualan 📑 Query-jual 📰        | Form Transaksi 📧 Form_Bar                                                   | rang 🔳 tb_pelanggan 🔳 Menu U                                   | tama 🔳 Subform Transaksi                            | ► ×       |
| Search                                                   |                                      | X X                                     | X                                                                           |                                                                |                                                     |           |
| Tables                                                   |                                      |                                         |                                                                             |                                                                |                                                     |           |
| tb_Barang<br>tb_detail                                   |                                      | Form Pe                                 | elanggan                                                                    |                                                                |                                                     |           |
| tb_pelanggan                                             | Kode Pelanggan                       | Nama Pelanggan                          | Alamat                                                                      | Telepon                                                        |                                                     |           |
| tb_transaksi                                             | ABE                                  | Abdul Fattab                            | Ciledug                                                                     | 0856123456789                                                  |                                                     |           |
| Queries                                                  | 470                                  | Attalua Dalaran                         | Intimation                                                                  | 0070122456700                                                  |                                                     |           |
| Query-Jual                                               | AIK                                  | Atta ur Kanman                          | Jatiwaringin                                                                | 0878123430789                                                  |                                                     |           |
| Form Transaksi                                           | FRW                                  | Fairuz Marwa                            | Bekasi                                                                      | 0857123456789                                                  |                                                     |           |
| Eorm Barang                                              | КМК                                  | Kamila Khansa                           | Dewi Sartika                                                                | 0858123456789                                                  |                                                     |           |
| Form Pelanggan                                           | RBR                                  | Rabbani Rafaat                          | Cimone                                                                      | 0818123456789                                                  |                                                     |           |
| Menu Utama                                               |                                      |                                         |                                                                             |                                                                |                                                     |           |
| Subform Transaksi                                        | 01 Januari 2001                      |                                         |                                                                             | Page 1 of                                                      | 1                                                   |           |
| Reports *                                                |                                      |                                         |                                                                             |                                                                |                                                     |           |
| Form Barang                                              |                                      |                                         |                                                                             |                                                                |                                                     |           |
| 📓 Form Pelanggan                                         |                                      |                                         |                                                                             |                                                                |                                                     |           |
| 🔚 Laporan Penjualan                                      |                                      |                                         |                                                                             |                                                                |                                                     |           |
|                                                          |                                      |                                         |                                                                             |                                                                |                                                     |           |
|                                                          |                                      |                                         |                                                                             |                                                                |                                                     |           |
|                                                          |                                      |                                         |                                                                             |                                                                |                                                     |           |
|                                                          |                                      |                                         |                                                                             |                                                                |                                                     |           |
| Peport View                                              |                                      |                                         |                                                                             |                                                                | Cons Losts                                          |           |
| Report view                                              |                                      |                                         |                                                                             |                                                                | Caps Lock                                           | L L L L L |

Gambar. Form pelanggan

# 4.2. Membuat Laporan Transaksi Penjualan

Langkah untuk membuat laporan transaksi penjualan sebenarnya sama dengan pembuatan laporan data pelanggan hanya yang membedakan adalah sumber datanya berasal dari tabel dan *query*. Berikut langkah pembuatan laporan transaksi penjualan:

- 1. Klik tombol *Report Wizard* Report Wizard
   pada tab
   *Create* group

   *Report* , sehingga akan ditampilkan kotak dialog *Report Wizard*.
- 2. Pada bagian Tables/Queries pilih Tabel Transaksi (kecuali no transaksi) dan

*Query\_*Jual (semua *field*)

|                                                                                                    |                                               | Report Wizard<br>Which fields do you want on your report?<br>You can choose from more than one table or query. |
|----------------------------------------------------------------------------------------------------|-----------------------------------------------|----------------------------------------------------------------------------------------------------|
|                                                                                                    | <u>T</u> ables/Queries<br>Table: tb_transaksi | v                                                                                                    |
|                                                                                                    | Available Fields:                             | Selected Fields:                                                                                               |
| A vertice of the second second s | C                                             | ancel < Back Next > Finish                                                                                     |

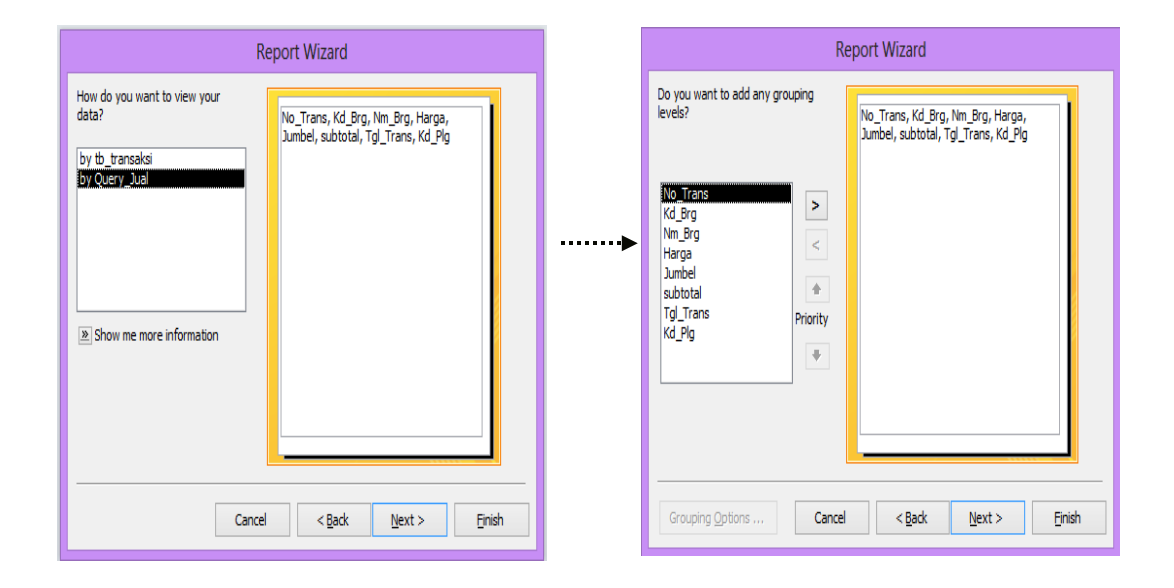

ſ

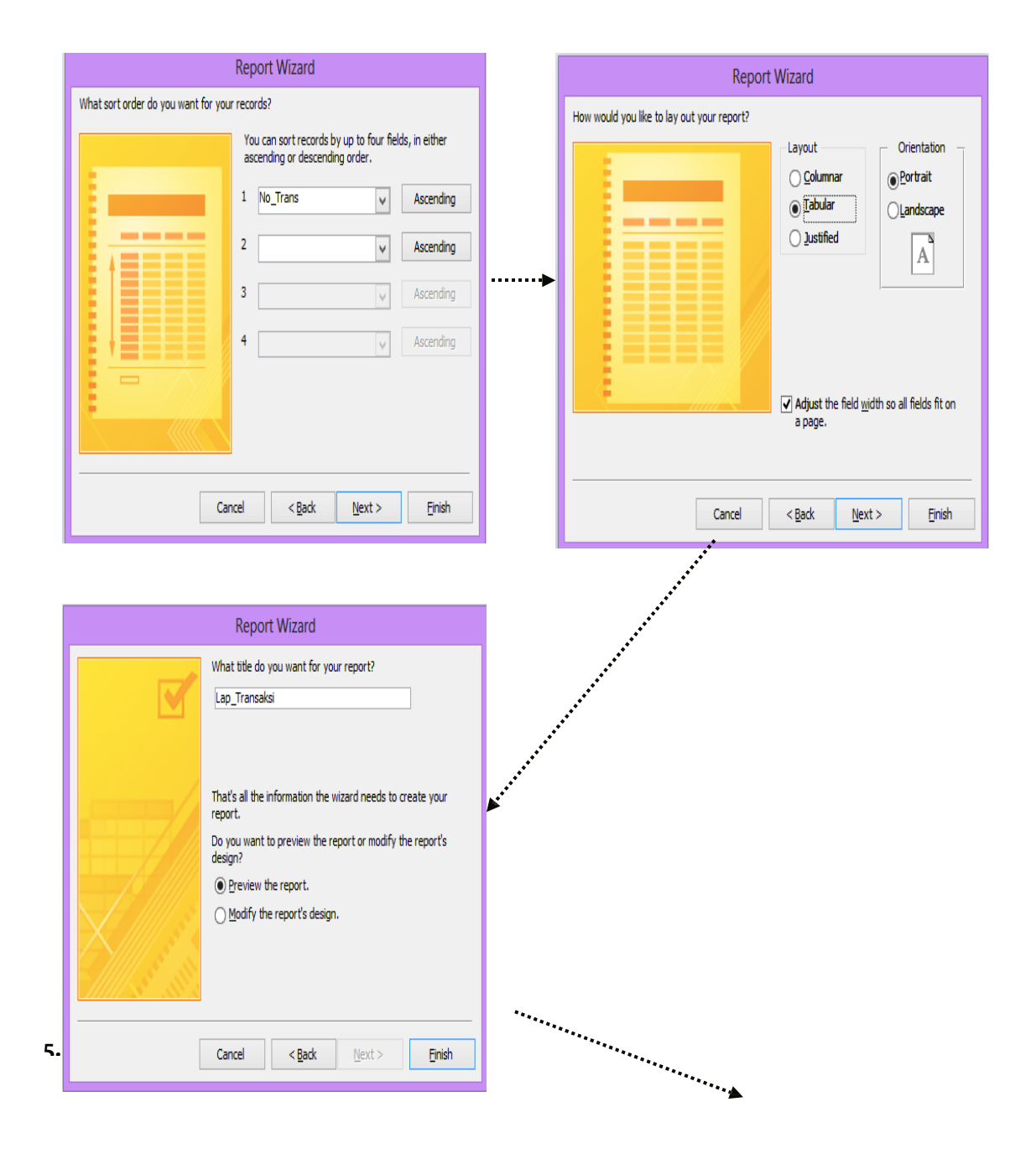

# Page 40

|                                 | and the second second                                                      | _           | db_penjualan : Data      | abase (Access 200      | 2 - 2003 file format) -                                                               | Microsoft Access                      |             |                                                                              |                   |     |
|---------------------------------|----------------------------------------------------------------------------|-------------|--------------------------|------------------------|---------------------------------------------------------------------------------------|---------------------------------------|-------------|------------------------------------------------------------------------------|-------------------|-----|
| Home Create Exter               | rnal Data 🔹 Database Too                                                   | ls          |                          |                        |                                                                                       |                                       |             |                                                                              |                   | 0   |
| Views Clipboard                 | B I U A - A                                                                | • 💽 • 🚍 •   | 書目<br>詳様<br>に<br>Rich Te | aby - Refresh<br>All * | <ul> <li>New Σ Tota</li> <li>Save 🗳 Spel</li> <li>Delete - Mon<br/>Records</li> </ul> | Is<br>ling<br>e * 20<br>Filter<br>Sor | Selection * | All     Control       Find     All       Find     Select       Find     Find | €e<br>▼<br>▼      |     |
| Security Warning Certain conten | Security Warning Certain content in the database has been disabled Options |             |                          |                        |                                                                                       |                                       |             | X                                                                            |                   |     |
| All Access Objects 💿 «          | 🕻 🖣 Form Pelangga                                                          | n 🔚 Laporan | Penjualan 📳 Qu           | iery-jual 🔳 Fo         | rm Transaksi 📑 Fo                                                                     | rm_Barang 🔳 ti                        | pelanggan 📑 | Menu Utama 🔳                                                                 | Subform Transaksi | ► × |
| Search 🔎                        |                                                                            |             |                          |                        |                                                                                       |                                       |             |                                                                              |                   |     |
| Tables 🏾 🕆                      |                                                                            |             |                          |                        |                                                                                       |                                       |             |                                                                              |                   |     |
| tb_Barang tb_detail             |                                                                            |             | Lapo                     | oran I                 | Penjua                                                                                | lan                                   |             |                                                                              |                   |     |
| tb_pelanggan                    | Nomer                                                                      | Tanggal     | Koda                     | Kodo                   | Nama                                                                                  | Harma                                 | lumlah      | subtotal                                                                     |                   |     |
| tb_transaksi                    | Transaksi                                                                  | ransaksi    | Pelanggan                | Barang                 | Barang                                                                                | Barang                                | Beli        | Subtotal                                                                     |                   |     |
| Queries *                       |                                                                            |             |                          |                        |                                                                                       |                                       |             |                                                                              |                   |     |
| 📑 Queryjual                     | TR001                                                                      | 12-Jun-14   | ABF                      | NTP01                  | Nota 1 Ply HV:                                                                        | Rp 35.000                             | 0           | Rp                                                                           |                   |     |
| Forms A                         | TR001                                                                      | 12-Jun-14   | ABF                      | GTNJ5                  | Gunting Junio                                                                         | Rp 4.000                              | 5           | Rp20.000                                                                     |                   |     |
| Form Transaksi                  | 70001                                                                      | 12 10 14    | 4.05                     | 011115                 | Cutter Index 5                                                                        |                                       | 2           |                                                                              |                   |     |
| Form_Barang                     | TROOT                                                                      | 12-Jun-14   | ABF                      | C0112                  | Cutter Joyko E                                                                        | кр 5.500                              | 2           | кр11.000                                                                     |                   |     |
| Form_Pelanggan                  | TR002                                                                      | 13-Jun-14   | RBR                      | STPJ10                 | Stapler Joyko                                                                         | Rp 6.000                              | 3           | Rp18.000                                                                     |                   |     |
| 🗐 Menu Utama                    | TR003                                                                      | 14-Jun-14   | FRW                      | ТРКО1                  | Tempat Pensi                                                                          | Rp 15.000                             | 2           | Rp30.000                                                                     |                   |     |
| Subform Transaksi               | TR003                                                                      | 14-Jun-14   | FRW                      | NTP01                  | Nota 1 Ply HV:                                                                        | Rp 35.000                             | 2           | Rp70.000                                                                     |                   |     |
| Reports A                       |                                                                            |             |                          |                        | ,                                                                                     |                                       |             |                                                                              |                   |     |
| Form Barang                     | 01 Januari 2001                                                            |             |                          |                        |                                                                                       |                                       | Pa          | age 1 of 1                                                                   |                   |     |
| Form Pelanggan                  |                                                                            |             |                          |                        |                                                                                       |                                       |             |                                                                              |                   |     |
| Laporan Penjualan               |                                                                            |             |                          |                        |                                                                                       |                                       |             |                                                                              |                   |     |
|                                 |                                                                            |             |                          |                        |                                                                                       |                                       |             |                                                                              |                   |     |
|                                 |                                                                            |             |                          |                        |                                                                                       |                                       |             |                                                                              |                   |     |
|                                 |                                                                            |             |                          |                        |                                                                                       |                                       |             |                                                                              |                   |     |
|                                 |                                                                            |             |                          |                        |                                                                                       |                                       |             |                                                                              |                   |     |
| Report View                     |                                                                            |             |                          |                        |                                                                                       |                                       |             |                                                                              | Caps Loci         |     |

# Gambar. Form laporan penjualan

# 4.3. Membuat Form Laporan Barang

|                        | Report Design Tools db_penjualan : Database (Access 2002 - 2003 file format) - Microsoft Access                                                                                                    |                                                   |
|------------------------|----------------------------------------------------------------------------------------------------|---------------------------------------------------|
| Home Create Exter      | ernal Data Database Tools Design Arrange Page Setup                                                                                                    | 0                                                 |
| View<br>Views Font     | A       Image: Conditional Corupt & Totals       Image: Conditional Corupt & Totals <t< td=""><td>All property<br/>elds</td></t<> | All property<br>elds                              |
| Getain conter          | ent in the database has been disabled Options                                                                                                    | ×                                                 |
| All Access Objects 💿 « | 🛛 🔚 Form Barang 📳 Form Pelanggan 📳 Laporan Penjualan 🗇 Query-jual 🗐 Form Transaksi 🗐 Form_Barang 💦 🕨 🗙                                                                                                    | Property Sheet ×                                  |
| Search                 | D 🔳 - 1 - 1 - 1 - 2 - 1 - 3 - 1 - 4 - 1 - 5 - 1 - 6 - 1 - 7 - 1 - 8 - 1 - 5 - 1 - 0 - 1 - 10 - 1 - 11 - 1 - 12 - 1 - 13 - 1 - 14 - 1 - 15 - 1 - 16 - 1 - 17 - 1 - 18 - 1 - 19 - 1 - 20 - 🚈                                                                                                    | Selection type: Report                            |
| Tables 🌼               | ✓ Report Header                                                                                                    | Report                                            |
| tb_Barang              |                                                                                                    | Format Data Event Other All                       |
| tb_detail              | E Form Barang                                                                                                    | Record Source tb_Bar                              |
| th pelanggan           |                                                                                                    | Caption Form Barang                               |
|                        | ✓ Page Header                                                                                                    | Pop Up No<br>Modal No                             |
| tb_transaksi           | L Køde Barang Nama Barang Harga Barang                                                                                                    | Display on SharePoint Site Follow Table           |
| Queries ×              |                                                                                                    | Default View Report View                          |
| 🔁 Query-jual           | kd brg Nm brg                                                                                                    | Allow Report View Yes                             |
| Forms                  |                                                                                                    | Picture (none)                                    |
| 😑 Form Transaksi       | ▼ Page Footer                                                                                                    | Picture Tiling No                                 |
| E Form_Barang          | = Now() = "Page " & [Page] & " of " & [Pages]                                                                                                    | Picture Alignment Center<br>Picture Type Embedded |
|                        | GRand Footer                                                                                                    | Picture Size Mode Clip                            |
| The Manual Hamp        |                                                                                                    | Width 20,106 cm                                   |
| in Menu Otama          |                                                                                                    | Auto Center No                                    |
| 🗄 Subform Transaksi    | 1                                                                                                    | Fit to Page Yes                                   |
| Reports 🕆              |                                                                                                    | Border Style Sizable                              |
| Form Barang            | 2                                                                                                    | Scroll Bars Both                                  |
| Form Pelanggan         |                                                                                                    | Close Button Yes                                  |
| I anoran Penjualan     |                                                                                                    | Min Max Buttons Both Enablec                      |
| and caporan cinjudian  |                                                                                                    | Moveable No                                       |
|                        |                                                                                                    | Grid X 24                                         |
|                        |                                                                                                    | Grid Y 24                                         |
|                        |                                                                                                    | Layout for Print Yes                              |
|                        |                                                                                                    | Grp Keep Together Per Column                      |
|                        |                                                                                                    | Page Header All Pages                             |
|                        |                                                                                                    |                                                   |

#### Gambar. Form Laporan Barang

ſ

|                                 |                               |                      |                                                   |                                                                |                                         |                                                            | Pag                                                   | el  | 40             |
|---------------------------------|-------------------------------|----------------------|---------------------------------------------------|----------------------------------------------------------------|-----------------------------------------|------------------------------------------------------------|-------------------------------------------------------|-----|----------------|
| 💼 🖬 🤊 · P • ) • 💷               |                               | db_penjuala          | an : Database (Access                             | 2002 - 2003 file format) - N                                   | /licrosoft Access                       |                                                            |                                                       | -   | _ 0 <u>_ x</u> |
| Home Create Exter               | nal Data Database Tools       |                      |                                                   |                                                                |                                         |                                                            |                                                       |     | ۲              |
| View View Clipboard             |                               |                      | 目記 PT - C<br>E 目 PT - Refre<br>All -<br>Rich Text | sh New Σ Totals<br>Save ∜ Spelli<br>X Delete → More<br>Records | s 2↓<br>ng 2↓<br>~ A2↓<br>Filter<br>Sor | Selection →<br>Advanced →<br>✓ Toggle Filter<br>t & Filter | Find<br>ac Replace<br>⇒ Go To →<br>b Select →<br>Find |     |                |
| Security Warning Certain conten | t in the database has been di | abled Options        |                                                   |                                                                |                                         |                                                            |                                                       |     | ×              |
| All Access Objects 💿 «          | Form Barang                   | Form Pelanggan 🔚 La  | aporan Penjualan 👔                                | Query-jual 🔳 Form                                              | Transaksi 🔳 Fo                          | orm_Barang 📑 tb                                            | _pelanggan 🔳 Menu Ut                                  | ama | ► ×            |
| Search                          |                               |                      |                                                   |                                                                |                                         |                                                            |                                                       |     |                |
| Tables 🏾 🕆                      |                               |                      |                                                   |                                                                |                                         |                                                            |                                                       |     |                |
| tb_Barang                       |                               |                      | Form                                              | Rarano                                                         |                                         |                                                            |                                                       |     |                |
| tb_detail                       |                               |                      |                                                   | Darang                                                         |                                         |                                                            |                                                       |     |                |
| tb_pelanggan                    | Kode Barang                   | Nama Barang          |                                                   | н                                                              | arga Barang                             |                                                            |                                                       |     |                |
| tb_transaksi                    | CUJ15                         | Cutter Joyko Besar C | U-1                                               |                                                                | Rp 5.500                                |                                                            |                                                       |     |                |
| Queries                         | GTN15                         | Gunting Junior Warn  | a 15                                              |                                                                | Rn 4 000                                |                                                            |                                                       |     |                |
| Forms                           |                               |                      | 435                                               |                                                                |                                         |                                                            |                                                       |     |                |
| Form Transaksi                  | NIP01                         | Nota 1 Ply HVS       |                                                   |                                                                | Rp 35.000                               |                                                            |                                                       |     |                |
| Form_Barang                     | STPJ10                        | Stapler Joyko HD-10  | М                                                 |                                                                | Rp 6.000                                |                                                            |                                                       |     |                |
| Form_Pelanggan                  | ТРК01                         | Tempat Pensil Kotak  |                                                   |                                                                | Rp 15.000                               |                                                            |                                                       |     |                |
| 📧 Menu Utama                    |                               |                      |                                                   |                                                                |                                         |                                                            |                                                       |     |                |
| 🔳 Subform Transaksi             | 01 Januari 2001               |                      |                                                   |                                                                |                                         | Page                                                       | ⊇1 of 1                                               |     |                |
| Reports *                       |                               |                      |                                                   |                                                                |                                         |                                                            |                                                       |     |                |
| Form Barang                     |                               |                      |                                                   |                                                                |                                         |                                                            |                                                       |     |                |
| Form Pelanggan                  |                               |                      |                                                   |                                                                |                                         |                                                            |                                                       |     |                |
| Laporan Penjualan               |                               |                      |                                                   |                                                                |                                         |                                                            |                                                       |     |                |
|                                 |                               |                      |                                                   |                                                                |                                         |                                                            |                                                       |     |                |
|                                 |                               |                      |                                                   |                                                                |                                         |                                                            |                                                       |     |                |
|                                 |                               |                      |                                                   |                                                                |                                         |                                                            |                                                       |     |                |
|                                 |                               |                      |                                                   |                                                                |                                         |                                                            |                                                       |     |                |
| Report View                     |                               |                      |                                                   |                                                                |                                         |                                                            |                                                       | Cap | slock 🖪 🖥 🖌    |

#### Gambar. Form barang

#### 4.4. Membuat Form Utama

*Form* Utama merupakan *form* yang pertama kali dijalankan dan berisi tomboltombol yang berhubungan dengan *form-form* dan laporan yang lainnya. Berikut adalah langkah-langkah membuat *form* utama:

- 1. Klik tombol *Form Design* pada tab *Create* grup *Form*, sehingga akan ditampilkan lembar kerja *form* yang masih kosong.
- 2. Matikan fungsi wizard dengan cara klik Use Control Wizard pada tab Design

|               | Form Design Tools db_penjualan : Database (Acces   |
|---------------|----------------------------------------------------|
| grup Controls | External Data Database Tools Design Arrange Format |
| grup Connois. | 🔀 abl Aa 🚥 🗀 🧶 💿 💳 📩 📙 📑 🏥 🔪 🚽 📑                   |
|               |                                                    |
|               | Set <u>Control Defaults</u>                        |
|               | 🔅 Use Control <u>W</u> izards                      |
|               | ActiveX Controls                                   |

- 3. Kemudian klik tombol *Option Group* pada tab *Design* grup *Controls* dan bentuk dalam lembar kerja *form*.
- 4. Blok teks pada label Frame dan ganti menjadi FORM MASTER. Kemudian

format label tersebut, sehingga hasilnya seperti gambar berikut:

# Page 40

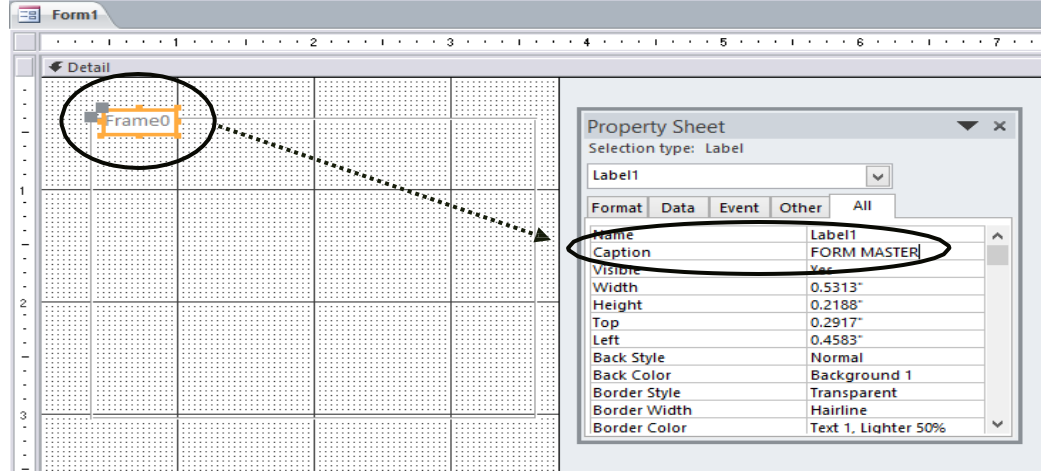

Gambar. Frame master

- 5. Aktifkan kembali fungsi *wizard* dengan cara klik pilihan *Use Control Wizard* pada tab *Design* grup *Controls*.
- 6. Selanjutnya klik tombol *Button* pada tab *Design* grup *Controls* dan klik didalam *Options Group*.
- 7. Pada bagian Categories pilih Form Operation dan pada bagian Actions pilih

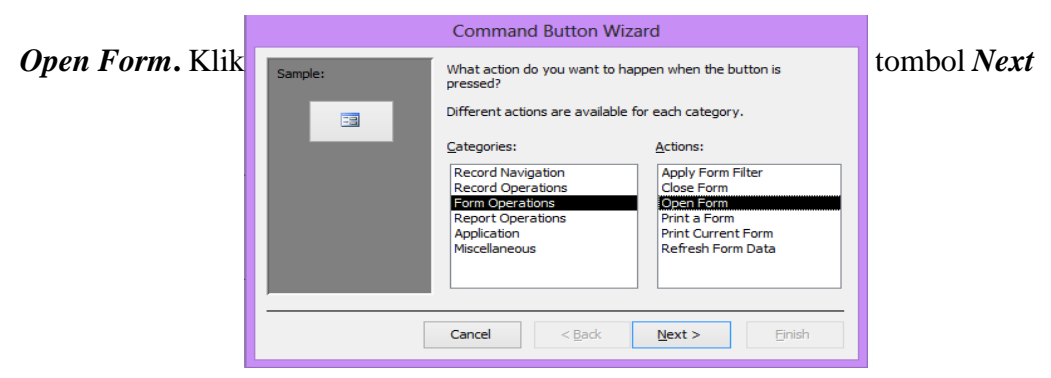

8. Pilih nama *form* yang akan dibuka jika *Button* ini diklik, klik tombol *Next*.

|         | Command Button Wizard                                                                                |
|---------|----------------------------------------------------------------------------------------------------|
| Sample: | What form would you like the command button to open? Form Transaksi Form_Pelanggan Subform_Transaksi |
|         | Cancel < <u>B</u> ack <u>N</u> ext > Einish                                                          |

9. Selanjutnya klik pilihan *Open the form and show all the record*, untuk membuat *form* dan menampilkan semua *record*. Klik tombok *Next*.

- pilihan Text 10. Klik untuk memilih tampilan tombol perintah berupa teks, kemudian ketikkan Master Pelanggan. Klik tombol Next.
- 11. Langkah terakhir memberi
  nama tombol perintah dan
  beri nama
  cmd\_mpelanggan. Klik
  tombol *Finish* untuk

|                                | Comman                                                                           | d Button Wizard                                                                                                    |  |  |  |  |  |
|--------------------------------|----------------------------------------------------------------------------------|----------------------------------------------------------------------------------------------------|--|--|--|--|--|
| Sample:<br>Master<br>Pelanggan | Do you want<br>If you choose<br>choose Pictur<br><a>Iext:</a><br><u>Picture:</u> | text or a picture on the button?<br>e Text, you can type the text to display. If you<br>re, you can dick Browse to find a picture to display.<br>Master Pelanggan<br>MS Access Form<br>Browse |  |  |  |  |  |
| [                              | Cancel                                                                           | Show All Pictures                                                                                                    |  |  |  |  |  |

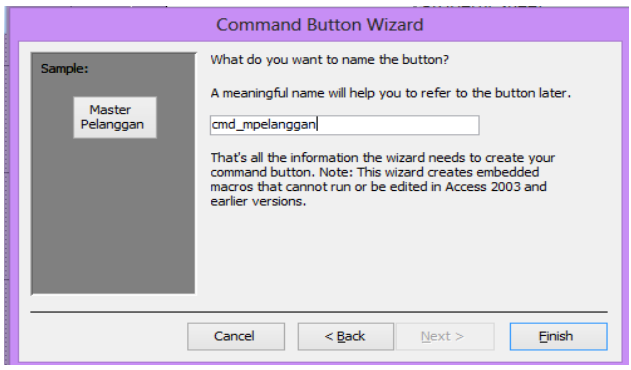

mengakhir pembuatan tombol perintah.

12. Ulangi diatas sehingga tampilan seperti dibawah ini:

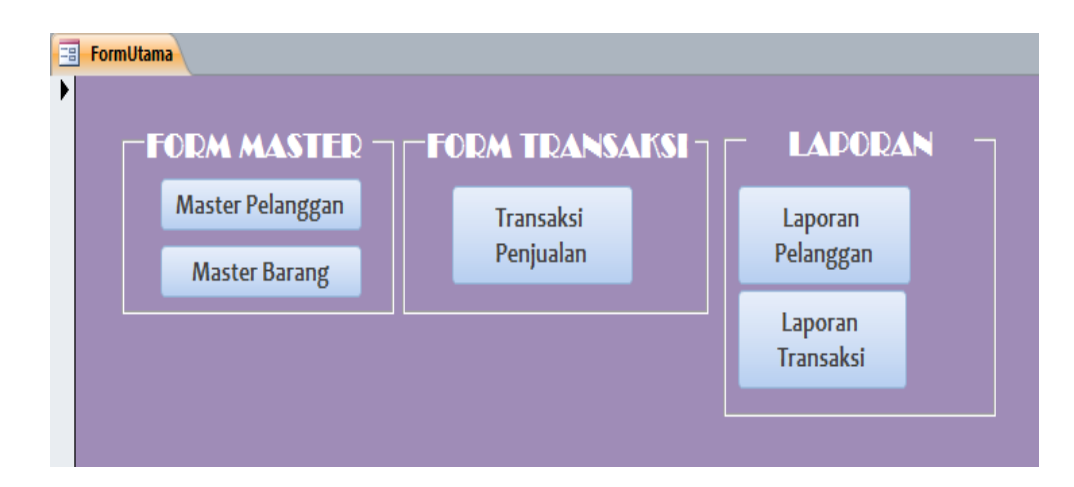

Gambar. Menu utama

# **DAFTAR PUSTAKA**

- Burhan, Novita.2018. Sistem Informasi Penjualan dan Persediaan Barang Dagang Pada Perusahaan Hakasima Kota ternate. (diakses: https://media.neliti.com/media/publications/284477-sistem-informasi-penjualan-danpersediaa-cec154e0.pdf)
- 2. Connolly, Thomas M & E Begg, Carolyn, Database System, Apractical Approach to
- 3. Design, Implementation and Management, 2015, Pearson Education, United Kingdom
- 4. Fathansyah, Sistem Basis Data, 2015, Informatika, Bandung
- Madcoms. Membangun Aplikasi Pembelian –Penjualan Inventori dengan Ms. Access. 2011. CV Andi Offset. Yogyakarta
- 6. Nugroho, Bunafit. Panduan Lengkap Menguasai Perintah SQL. 2008. Media Kita. Jakarta
- 7. Pahlevi, Said Mirza, Tujuh Langkah Praktis Pembangunan Basis Data, 2013, Elex Media Komputindo, Jakarta
- 8. Priyadi, Yudi. Kolaborasi SQL & ERD dalam Implementasi Database. 2014. CV Andi Offset. Yogyakata.
- 9. Prasetyo, Didik Dwi. Belajar Sendiri Administrasi DatabaseServer Mysql. 2003. PT Elex Media Komputindo. Jakarta
- 10. Sendari, Anugerah Ayu.2019. Fungsi Microsoft Access yang Penting untuk Mengelola Data. (diakses: https://hot.liputan6.com/read/4048505/fungsi-microsoft-access-yang-penting-untuk-mengelola-data)
- 11. Simarmata, Janner, BasisData, 2010, Andi Offset, Yogyakarta
- 12. Yuhefizard. DatabaseManagement Menggunakan Microsoft Access 2003. 2008. PT Elex Media Komputindo. Jakarta
- 13. Wahana Komputer. Panduan Belajar MySQL Database Server. 2010. Mediakita. Jakarta